# Canon

# SmartBase MPC190 Bevezető általános kézikönyv

#### Szerzői jogok

Szerzői jogok © 2003 Canon, Inc. Minden jog fenntartva. Jelen publikáció sem részben sem egészben nem reprodukálható, nem küldhető el, nem írható át, nem tárolható lekérdező rendszerben és nem fordítható le más emberi vagy számítógépes nyelvre elektronikus, mechanikus, mágneses, optikai, kémiai vagy egyéb hordozón a Canon Inc. előzetes írásbeli engedélye nélkül.

#### Védjegyek

A Canon és a BJ bejegyzett védjegyek. A Canon, a MultiPASS, a ScanGear, a Smartbase és a BCI a Canon Inc. védjegyei.

Egyéb gyártó- és terméknevek a megfelelő vállalatok márkanevei, szolgáltatás nevei vagy bejegyzett márkanevei.

 Ez a berendezés megfelel az EC 1999/5/EC alapkövetelményeinek.
 Deklaráljuk, hogy a készülék 230 V, 50 Hz táplálással megfelel az 1999/ 5/EC jelű EC direktíva EMC követelményeinek, bár a berendezés bemenete elméletileg 200 V-240 V, 50/60 Hz.
 Ha egy másik EU országba költözik, és hibát tapasztal, akkor hívja a Canon viszonteladót vagy szervizt.

(Csak Európában)

#### Modell neve

H12260 (SmartBase MPC190)

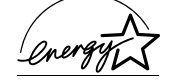

A Canon Inc. tagja az Energy Star® programnak, ezért a termék megfelel az Energy Star® energiahatékonysági irányvonalaknak.

## Hogyan használja ezt a kézikönyvet?

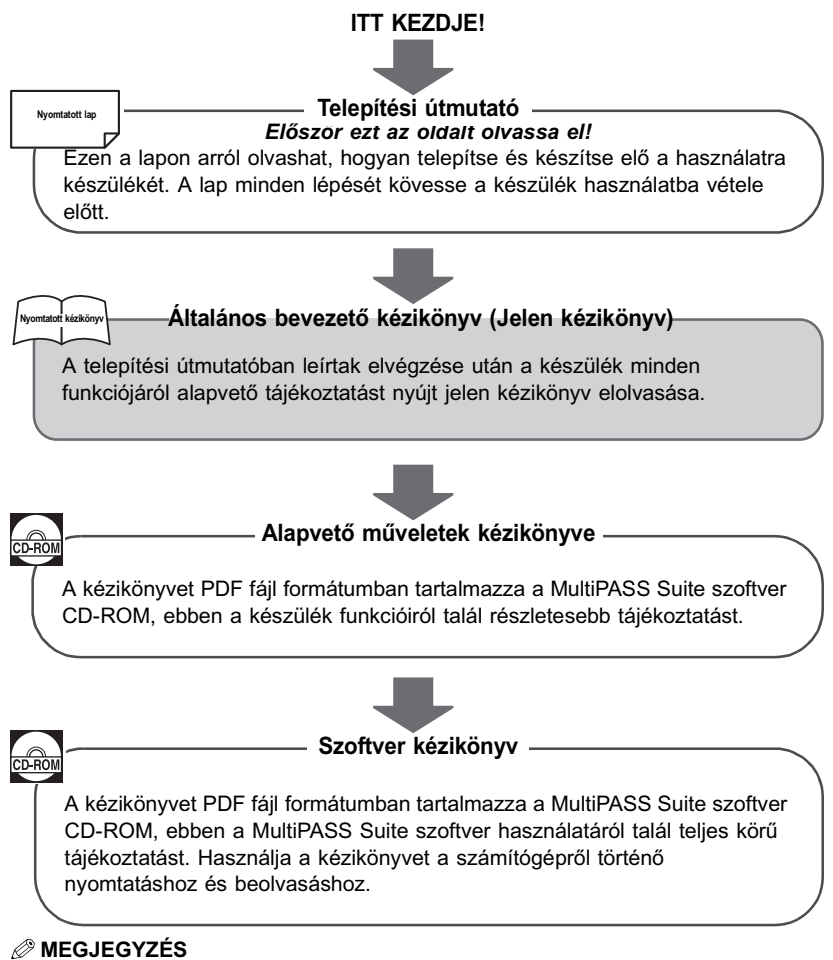

 A fenti köteten kívül a MultiPASS Suite software súgója is ad felvilágosítást egy-egy ablakról vagy párbeszédpanelről, így lépésről lépésre oldhatja meg a MultiPASS Suite feladatokat. A súgót a szoftverben a [Súgó] billentyű megnyomásával érheti el.

#### A CD-ROM dokumentum megtekintése

Az Alapvető műveletek kézikönyve és a Szoftver kézikönyv az Adobe Acrobat Reader segítségével olvasható a számítógépen. Ha nem telepítette még ezt a programot, végezze el az alábbi műveleteket:

- 1 Helyezze a MultiPASS Suite CD-ROM-ot a CD-ROM meghajtóba.
- 2 Ha megjelenik a főmenü, kattintson az [INSTALL ADOBE ACROBAT READER] ikonra.
- 3 Kövesse a képernyő utasításait.

## A kézikönyvben használt szimbólumok, kifejezések és rövidítések

Az alábbiakban megtalálja a kézikönyvben használt szimbólumok, kifejezések és rövidítések listáját.

| A VIGYÁZAT!                     | Arra figyelmeztet, hogy az itt javasolt műveletek figyelmen<br>kívül hagyása akár balesetet vagy személyi sérülést is<br>okozhat. Tartsa be az itt közölt figyelmeztetéseket a<br>készülék biztonságos üzemeltetése érdekében!                         |  |
|---------------------------------|----------------------------------------------------------------------------------------------------|--|
| A FIGYELEM!                     | Arra figyelmeztet, hogy az itt javasolt műveletek figyelmen<br>kívül hagyása személyi sérülést okozhat, vagy a készülék<br>károsodását eredményezheti. Tartsa be az itt közölt<br>figyelmeztetéseket a készülék biztonságos üzemeltetése<br>érdekében. |  |
| 🖱 Fontos                        | Az üzemeltetéssel kapcsolatos figyelmeztetéseket és<br>korlátozásokat jelzi. A készülék helyes működtetése és<br>meghibásodásának elkerülése érdekében olvassa el<br>ezeket.                                                                           |  |
| 🖉 MEGJEGYZÉS                    | Az egyes műveletekhez megjegyzéseket, illetve kiegészítő magyarázatokat fűz. Elolvasásuk javasolt.                                                                                                    |  |
| (→ n-nn. o.)                    | A részletes információk oldalszámát mutatja.                                                                                                    |  |
| → Telepítési útmutató           | Részletes leírás a Telepítési útmutatóban.                                                                                                    |  |
| → Alapvető műveletek kézikönyve | Részletes leírás az Alapvető műveletek kézikönyvében (CD-ROM-on mellékelve).                                                                                                    |  |
| → Szoftver kézikönyv            | Részletes leírás a MultiPASS Suite Szoftver kezelési<br>kézikönyvben (CD-ROM-on mellékelve).                                                                                                    |  |
| készülék vagy nyomtató          | A SmartBase MPC190 készüléket jelölő általános kifejezés.                                                                                                    |  |
| alapérték                       | Alapbeállítás, amely addig marad érvényben, amíg ön meg nem változtatja.                                                                                                    |  |
| dokumentum                      | A készülékkel másolt vagy beolvasott, papíron lévő<br>dokumentum.                                                                                                    |  |
| menü                            | A készülék működését meghatározó paraméterek listája,<br>amelynek tételeit beállíthatja, illetve módosíthatja. A<br>menürendszer címsorai megjelennek a kijelzőn.                                                                                      |  |

| [Billentyű neve]                | A zárójelben lévő szöveg a számítógépen található billentyűt<br>jelöli, amelyre egyszer vagy kétszer kell kattintania, vagy<br>rámutatnia. |
|---------------------------------|----------------------------------------------------------------------------------------------------|
| <üzenet>                        | A zárójelben lévő szöveg az LCD kijelzőn vagy a<br>számítógépen megjelenő üzenetet jelöli.                                                 |
| kattintson egyszer vagy kétszer | Általában a számítógépen, egérrel választhat parancsot vagy<br>lehetőséget, ha ezt a meghatározást látja.                                  |

## Tartalomjegyzék

#### 1: Bevezetés

| A készülék fő részei    | 1-1 |
|-------------------------|-----|
| A készülék kezelőpanele | 1-2 |

#### 2: Dokumentum és nyomathordozó kezelés

| A dokumentumokkal szemben támasztott   |       |
|----------------------------------------|-------|
| követelmények                          | . 2-1 |
| Dokumentumok behelyezése               | . 2-1 |
| A nyomtatási hordozókkal szemben       |       |
| támasztott követelmények               | . 2-1 |
| A nyomathordozók behelyezése           | . 2-2 |
| Papírvastagság állító kar beállítása   | . 2-2 |
| A nyomathordozó típusának és méretének |       |
| beállítása                             | . 2-3 |

#### 3: MultiPASS Suite szoftver —Alapvető műveletek

| A szoftver telepítése            | 3-1 |
|----------------------------------|-----|
| Rendszerkövetelmények            | 3-1 |
| My MultiPASS                     | 3-2 |
| A My MultiPASS mappa megnyitása  | 3-3 |
| MultiPASS Viewer                 | 3-3 |
| Dokumentum megnyitása a Viewer   |     |
| segítségével                     | 3-4 |
| MultiPASS Status Monitor         | 3-5 |
| A Status Monitor megnyitása      | 3-5 |
| MultiPASS Toolbar                | 3-6 |
| A Toolbar (Eszköztár) megnyitása | 3-6 |
| További információk              | 3-6 |

#### 4: Nyomtatás a számítógépről —Alapvető műveletek

| Nyomtatás előtt                        | 4-1   |
|----------------------------------------|-------|
| Nyomtatás                              | 4-2   |
| A nyomtatás megszakítása               | 4-2   |
| Nyomtatási beállítások megváltoztatása | 4-3   |
| A nyomtatási beállítások megváltoztat  | ása a |
| Print Advisor segítségével             | 4-3   |
| További információk                    | 4-3   |

#### 5: Másolás - Alapvető műveletek

| Másolás előtt5-                           | 1 |
|-------------------------------------------|---|
| Másolatok készítése 5-                    | 1 |
| A másolt kép javítása 5-                  | 2 |
| Színes vagy fekete-fehér másolás          |   |
| kiválasztása5-                            | 2 |
| A képminőség beállítása (felbontás) 5-    | 2 |
| A megvilágítás (fedettség) beállításai 5- | 3 |
| Másolat nagyítása és kicsinyítése 5-      | 4 |
| Rögzített másolási arány 5-               | 4 |
| Másolási arány megadása kézzel 5-         | 5 |
| Kép másolása az oldal mérete alapján 5-   | 6 |
| Összetett másolási szolgáltatások 5-      | 6 |

#### 6: Beolvasás -Alapvető műveletek

#### 

#### 7: Karbantartás

| A tintatartályok cseréje7-                   | 1 |
|----------------------------------------------|---|
| Kevés tinta figyelmeztetés                   | 1 |
| Mikor kell kicserélni a tintatartályokat? 7- | 1 |
| Kezelés                                      | 2 |
| A tintatartályok cseréje                     | 3 |
| A tintamérő visszaállítása                   | 5 |
| A tinta szintjének leolvasása                | ô |
| A nyomtatófej karbantartása                  | 7 |
| A nyomtatófej karbantartásának               |   |
| folyamatábrája7-7                            | 7 |
| A fúvóka ellenőrző minta                     |   |
| kinyomtatása7-8                              | 8 |
| A nyomtatófej tisztítása7-9                  | 9 |
| A nyomtatófej beállítása                     | 0 |
| A nyomtatófej beállítása a                   |   |
| kezelőpanelről7-10                           | 0 |
| A nyomtatófei beállítása a                   |   |
| MultiPASS Suite programmal7-1                | 1 |
| A készülék tisztítása                        | 2 |
|                                              |   |

#### 8: Hibaelhárítás

| Problémák a szoftver telepítésekor és    |
|------------------------------------------|
| eltávolításakor 8-1                      |
| Problémák a számítógép bekapcsolásakor   |
| (a MultiPASS Suite megnyílásakor) 8-3    |
| Problémák a számítógépről történő        |
| nyomtatás közben 8-4                     |
| Másolási problémák 8-8                   |
| Problémák a számítógépbe történő         |
| beolvasás során 8-9                      |
| Ha nem jelenik meg semmi a kijelzőn      |
| (áramkimaradás után)8-12                 |
| Az elakadt papír eltávolítása 8-13       |
| Papírelakadás eltávolítsa kihelyező      |
| tálca területről 8-13                    |
| Papírelakadás eltávolítása a készülék    |
| belsejéből 8-14                          |
| Ha ismételten papírelakadás lép fel 8-15 |
| Ha a fúvóka ellenőrző mintát nem         |
| nyomtatja megfelelően 8-15               |
| Az üzenetek értelmezése 8-15             |
| Kijelző üzenetek 8-16                    |
| MultiPASS állapotmonitor üzenetek 8-19   |
| Ha nem tudja megoldani a problémát 8-19  |
|                                          |

#### 9: A készülék beállításai

| A készülék beállításainak elérése | 9-1 |
|-----------------------------------|-----|
| Beállítások                       | 9-2 |
| Menü: NAGYÍT/KICSINYÍT            | 9-2 |
| Menü: PAPÍRKIVÁL                  | 9-2 |
| Menü: FEDETTSÉG                   | 9-2 |
| Menü: KÉPMINÖSÉG                  | 9-2 |
| Menü: KÜLÖNLEG.MÁSOLAT            | 9-3 |
| Menü: TINTAMENNYISÉG              | 9-3 |
| Menü: KARBANTARTÁS                | 9-3 |
| Menü: FELHASZN. ADATOK            | 9-4 |

## Biztonsági információk

Olvassa el ezt a biztonsági tájékoztatót alaposan a készülék használata előtt, majd helyezze könnyen elérhető helyre, később szüksége lehet rá.

#### A VIGYÁZAT!

 Ez a termék kis mértékű mágneses teret kelt. Ha szívritmus-szabályzót használ, és a készülék közelében rendellenességet észlel, távolodjon el a készüléktől, és forduljon orvosához!

#### A FIGYELEM!

- Ne próbálja meg szétszerelni vagy módosítani a berendezést! A készülék belsejében magas hőmérsékletű és nagyfeszültségű alkatrészek találhatók, amelyek tüzet vagy áramütést okozhatnak.
- Kövesse a készüléken található figyelmeztető jelzéseket és használati útmutatókat.

#### Elhelyezés

#### A VIGYÁZAT!

 Ne telepítse a készüléket alkohol, festékhígító vagy egyéb gyúlékony anyag közelébe! Amennyiben gyúlékony anyag kerül érintkezésbe a készülék belsejében lévő elektromos alkatrészekkel, annak tűz vagy áramütés lehet a következménye.

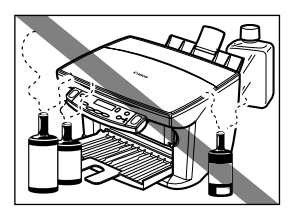

#### A FIGYELEM!

- Ne helyezze a készüléket olyan szőnyegre, melynek hosszúak a szálai. A fonalak a készülék belsejébe kerülhetnek, ami tüzet okozhat.
- A készülék szellőzőnyílásait vagy egyéb nyílásait eltakarni tilos, tüzet okozhat.
- A készüléket sík, stabil, rázkódástól mentes felületre helyezze, amely a készülék súlyát elbírja. (A készülék súlya: Id. *Alapvető* műveletek kézikönyve)

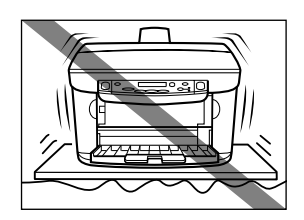

- Ne helyezzen tárgyakat a hálózati csatlakozóhoz közel, hogy szükség esetén azonnal ki tudja húzni az aljzatból. Ellenkező esetben vészhelyzet esetén a csatlakozó aljzat előtt elhelyezett tárgyak akadályozhatják ebben.
- Győződjön meg arról, hogy a kiválasztott hely nem poros-e.
- A telepítés helyét ne érje szélsőséges hőmérséklet-ingadozás, legyen mindig 15° és 27,5° C között.
- Figyeljen arra, hogy a relatív páratartalom 20% és 80% között legyen.
- Óvja a készüléket a közvetlen napsugárzástól.
- Ne tárolja és ne használja a berendezést a szabadban.
- Ne telepítse a készüléket mágnest tartalmazó vagy mágneses mezőt keltő berendezések mellé, mint például a hangszórók.
- A megfelelő szellőzés érdekében a készülék kb.
   10 cm távolságra legyen a faltól és más készülékektől.

#### Hálózati táplálás

#### A VIGYÁZAT!

- Ne módosítsa a villamos hálózati kábelt és a csatlakozódugót, és ügyeljen arra is, hogy ezek ne sérüljenek meg! Ne helyezzen nehéz tárgyat a villamos hálózati kábelre, ne húzza vagy feszítse azt meg! Ennek elmulasztása tüzet vagy áramütést okozhat.
- Soha ne csatlakoztassa vagy húzza ki a tápkábelt nedves kézzel, mert így áramütés érheti!

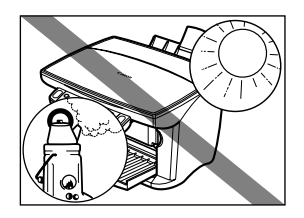

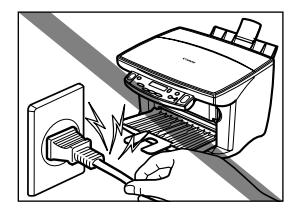

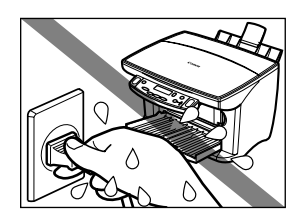

- Ne terhelje túl sok készülékkel a csatlakozóaljzatot, mert az tüzet vagy áramütést okozhat!
- A készüléket szabványos, 200-240 V AC, 50/ 60 Hz, villásdugós\* aljzatba csatlakoztassa. A készüléket csak a címkén látható típusú tápellátásról működtesse, különben működési rendellenesség, áramütés, vagy tűz léphet fel. Ha bizonytalan abban, hogy milyen tápellátás áll rendelkezésre, hívja fel a helyi áramszolgáltatót.
- A tápkábel ne érjen hőt kibocsátó készülékek közelébe. Ellenkező esetben a kábel külső burka elolvadhat, ami tüzet vagy áramütést okozhat.
- A tápkábel legyen teljesen kihajtva és csomó ne legyen rajta működés közben. A csomók a kábelen tüzet vagy áramütést okozhatnak.
- Az aljzatba teljesen dugja be a csatlakozót. Ha a csatlakozó villái fémtárgyakhoz érnek, az tüzet vagy áramütést okozhat.
- A hosszabbítók használata tüzet vagy áramütést okozhat.
- Biztonsági okokból kapcsolja ki a készüléket és húzza ki a hálózati csatlakozót, ha hosszabb ideig nem kívánja használni a készüléket, pl. éjszakára!

#### FONTOS

- Legalább évente húzza ki a csatlakozót a hálózati aljzatból és tisztítsa meg az érintkező fémeket a rajta lévő szennyeződésektől!
- A készülék kikapcsolása és a hálózati csatlakozó kihúzása után mindig várjon legalább öt másodpercet, mielőtt újra visszadugná azt.

<sup>\*</sup> Az erősáramú csatlakozó alakja a vásárlás országától függően változó lehet.

- Csak a készülékkel együtt szállított tápkábelt használja.
- A következő esetekben kapcsolja ki a berendezést és húzza ki a hálózati zsinórt a csatlakozóaljzatból:
  - -Ha a tápkábel vagy a csatlakozó sérült vagy kikopott.
  - -Ha folyadék került a készülék belsejébe.
  - -Ha a berendezést eső vagy egyéb módon víz érte.
  - -Ha a készülék nem működik megfelelően akkor sem, ha ön az útmutató szerint megpróbálta elhárítani a hibát. Csak a kézikönyvben leírt kezelőszerveket állítsa, mert az egyéb helyen nem megfelelően elvégzett változtatások a berendezés meghibásodásához vezethetnek, és képzett műszerészek is gyakran csak nagy munkával tudják helyreállítani a készülék helyes működését.
  - -Ha a készülék leesett vagy megsérült.
  - Ha a berendezés jelentősen megváltozott teljesítményt nyújt, amely alapján láthatóan javításra van szüksége.

#### Kezelés

#### A VIGYÁZAT!

- Ne ejtsen papírkapcsot, tűzőkapcsot vagy egyéb fémtárgyat a készülék belsejébe. Ne öntsön vizet, folyadékot, vagy gyúlékony anyagot a készülék belsejébe! Ha ezek a dolgok a készülék belsejében lévő nagyfeszültségű részekkel érintkeznek, akkor tüzet vagy áramütést okozhatnak. Ha mégis a berendezés belsejébe kerülnek, száraz kézzel azonnal kapcsolja ki a gépet, és húzza ki a hálózati zsinór csatlakozóját az aljzatból. Ezután vegye fel a kapcsolatot a Canon szervizzel.
- Ne használjon gyúlékony, hajtógázos szert a másoló közelében. Ha az ilyen szerből származó gáz a másoló belsejében lévő elektromos alkatrészekhez ér, az tüzet vagy áramütést okozhat.
- A készülék belsejében nagyfeszültségű részek találhatók. Ha a készülék belsejébe néz, pl. papírelakadás eltávolításához, vigyázzon, ne érjen a készülék belsejéhez fémtárgy, pl. ékszer. Az érintkezés égési sérülést vagy áramütést okozhat.

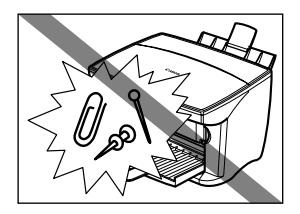

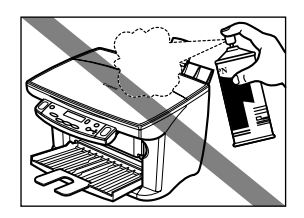

#### A FIGYELEM!

- A dokumentum fedelet óvatosan csukja le, nehogy a kezét becsípje. A fedél figyelmetlen lehajtása sérüléshez vezethet.
- Ha a másolóüvegről vastag könyvet másol, ne nyomja le erősen a másolófedelet. Ezzel ugyanis megrongálhatja a másolóüveget és a fedelet, valamint személyi sérülést okozhat.

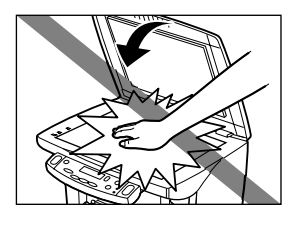

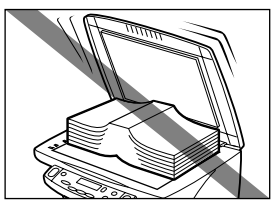

 Ne tegye a következő dolgokat a készülékre. Amennyiben ilyen tárgy kerül érintkezésbe a készülék belsejében lévő elektromos alkatrészekkel, annak rövidzárlat, tűz vagy áramütés lehet a következménye.

-Fémtárgyak, pl. ékszer, óra.

– Palack, váza, virágcserép és más, folyadék tárolására alkalmas tárgy. Ha víz, stb. folyik a készülék belsejébe, azonnal kapcsolja ki, húzza ki a tápkábelt az aljzatból, és lépjen kapcsolatba a helyi hivatalos Canon márkakereskedővel vagy hívja a Canon segélyvonalat.

- Ne érintse meg a nagyfeszültségű részeket, áramütést okozhatnak.
- Ne helyezzen súlyos tárgyakat a másolóra, mert az felborulhat vagy leeshet onnan, és ezzel balesetet okozhat.
- Nyomtatás vagy másolás közben ne érjen a finiserhez, mivel az személyi sérüléssel járhat.
- Nyomtatás után ne érjen a nyomtatófej elektromos érintkezőihez. Forrók, égési sérülést vagy áramütést okozhatnak.

- Ne tegye ki a berendezést erős ütésnek vagy rázkódásnak.
- Ha elmozdítja, kapcsolja ki a berendezést és húzza ki a hálózati zsinórt a csatlakozóaljzatból.
- Soha ne emelje meg a készüléket valamely tartozékánál fogva! A többcélú és a papírkihelyező tálcát csukja be, a készüléket az ábrán látható, a készülék oldalán lévő mélyedéseknél fogva emelje fel.

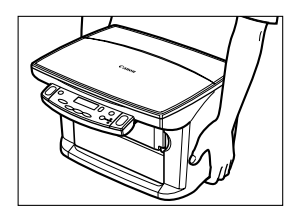

• Ha a berendezés jelentősen megváltozott teljesítményt nyújt, javításra lehet szüksége.

#### Karbantartás

#### A VIGYÁZAT!

- Csak a kézikönyvben leírt műveleteket végezze el, ne kísérelje meg a berendezést saját maga javítani! Ha további javításra van szükség, forduljon a helyi hivatalos Canon viszonteladóhoz vagy szervizhez.
- Tartsa tisztán a készüléket. A por felgyülemlése a berendezés helytelen működéséhez vezethet.

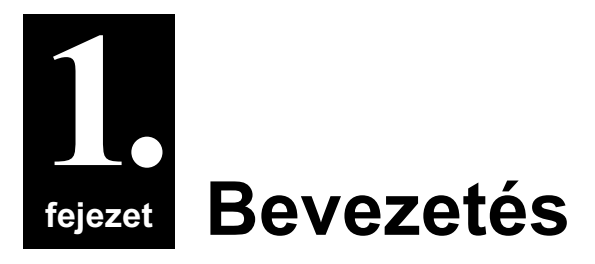

## A készülék fő részei

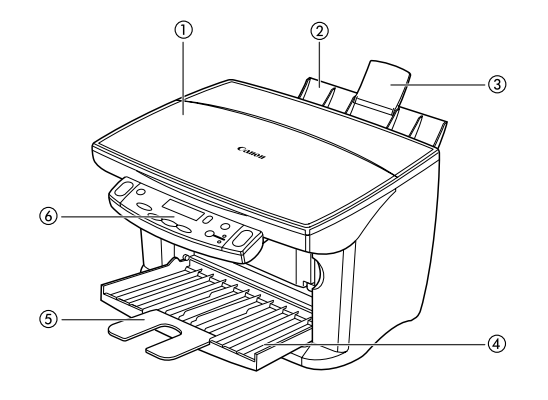

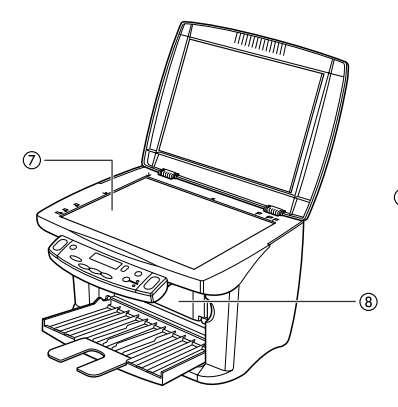

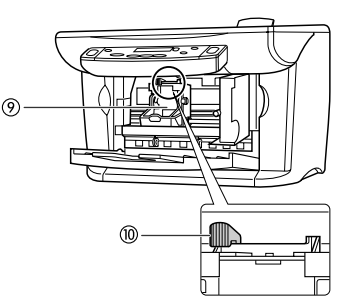

- ① Másolóüveg fedél
- Többcélú tálca
- ③ Tálcahosszabbító
- ④ Kihelyezőtálca
- (5) Tálcahosszabbító

- 6 Kezelőpanel
- ⑦ Másolóüveg
- (8) Belső fedél
- Ø Nyomtatófejtartó
- 10 Papírvastagság-választó kar

#### A készülék kezelőpanele

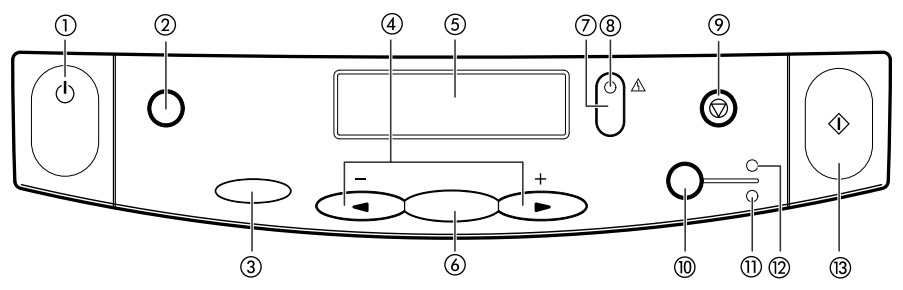

#### [BE/KI] billentyű

A készülék ki és be kapcsolható vele (rövid ideig nyomva kell tartani). A készülék bekapcsolása előtt csukja be a másolóüveg fedelét.

② [Beolvasás] (鲁) gomb

A dokumentumot a megadott beállításokkal a számítógépre olvassa.

- ③ [Menü] ( ) ▼ billentyű A készülék működését állíthatja be a gomb megnyomása után.
- ④ [◀ (-)] és [▶ (+)] billentyűk

A menüsorok gördítésére, a másolatok számának növelésére vagy csökkentésére szolgálnak.

#### ⑤ Kijelző

Üzeneteket és választási lehetőségeket jelenít meg, illetve kezelői beavatkozást vár a működés során.

- (OK) billentyű Kiválasztja vagy jóváhagyja a beállításokat.
- (Folytat] ( ) gomb Folytatja a műveletet hiba kijavítása után.
- (a) Riasztás lámpa ( <sup>A</sup> ) Hiba esetén, vagy ha a készülék beavatkozásra vár, villog.

Bevezetés

Megszakítja a működést, és a készülék visszatér készenléti állapotba.

- () [Színes/Fekete-fehér] ( /// ) gomb A készüléket színes vagy fekete-fehér másolásra állítja be.
- Fekete-fehér ( / ) világít
   Fekete fehér másolás megadásakor világít.
- Színes ( ) világít Színes másolás megadásakor világít.
- (3) [Start/Másolás] ( (1) ) billentyű Elindítja a műveletet

#### FONTOS

- A nyomtatófej kiszáradásának megelőzése érdekében a készülék [BE/KI] billentyűvel történő kikapcsolásakor automatikusan ráhelyezi a fedelet. Ha a készüléket le kell választania a tápforrásról (pl. ki kell húzni a csatlakozót), a készüléket először a [BE/KI] billentyűvel kapcsolja ki.
- Ha hosszabb ideig nem használja a készüléket, ajánlatos havonta egyszer nyomtatni egyet (feketében és színesben), vagy megtisztítani a nyomtatófejet, hogy állapota megfelelő maradjon. A nyomtatófej fúvókái igen kis méretűek, amelyek eltömődnek, ha hosszabb ideig nem használja.

#### MEGJEGYZÉS

- Művelet végzése közben a készüléket nem lehet kikapcsolni.
- A készülék a csatlakozó kábel minden kihúzása és visszadugása után nyomtatófej tisztítást végez. Ez optimális nyomtatási minőséget biztosít, de minimális tinta is fogy a tisztítási folyamat során. Emiatt ajánlott a készüléket a [BE/KI] gombbal ki és bekapcsolni, amikor a kézikönyv erre utasít.

## 2 Dokumentum és nyomathordozó kezelés

## A dokumentumokkal szemben támasztott követelmények

A másolóüvegre helyezhető dokumentumtípusokról részletes leírást az Alapvető műveletek kézikönyve c. kötetben talál.

## Dokumentumok behelyezése

#### MEGJEGYZÉS

- A dokumentum behelyezése előtt a ragasztó, tinta vagy javítófolyadék meg kell száradjon.
- 1 Emelje fel a másolóüveg fedelét.
- 2 A dokumentumot a másolóüvegre arccal lefelé kell elhelyezni. Igazítsa a dokumentum bal felső sarkát a másolóüveg bal belső sarkánál található jelhez.

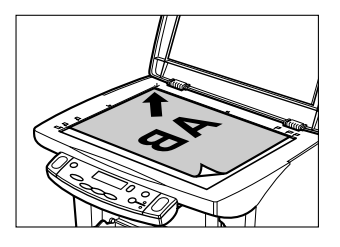

3 Óvatosan engedje le a másolóüveg fedelet.

## A nyomtatási hordozókkal szemben támasztott követelmények

A másolás és nyomtatás nyomtatás céljából a többcélú tálcára helyezhető nyomathordozó típusokról részletes leírást az *Alapvető műveletek kézikönyve* c. kötetben talál.

## A nyomathordozók behelyezése

A nyomathordozók többcélú tálcába helyezéséről a *Telepítési segédlet* vagy az *Alapvető műveletek kézikönyve* kötetekben talál leírást. Boríték és címlap papír betöltéséről az *Alapvető műveletek kézikönyve* c. kötetben talál leírást.

## Papírvastagság állító kar beállítása

A papírvastagság állító karral a nyomtatófej és a nyomathordozó közötti rés állítható be, hogy az a nyomathordozó vastagságának megfeleljen. Nyomtatás előtt bizonyosodjon meg arról, hogy a papírvastagság állító kart megfelelően állította-e be.

Az alábbiak alapján állítsa be a papírvastagság állító kart.

#### 1 Nyissa ki a belső fedelet.

• A nyomtatófej kocsija balra mozdul.

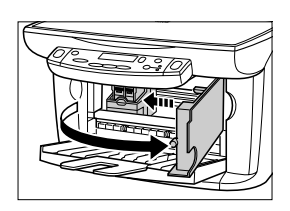

#### 2 A papírvastagság állító kart mozgassa a helyes beállításhoz.

 A nyomathordozónak megfelelő pozíció beállításához forduljon az Alapvető műveletek kézikönyve c. kötethez.

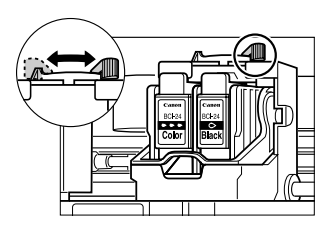

- **3** Csukja be a belső fedelet.
- 4 A kijelzőn a következő üzenet jelenik meg:

| TINTATART. | CSERÉLVE? |
|------------|-----------|
| IGEN       | NEM 🕨     |

Nyomja meg a [▶] billentyűt.

## A nyomathordozó típusának és méretének beállítása

Másoláshoz be kell állítania a többcélú tálcába töltött nyomathordozó méretét és típusát.

#### MEGJEGYZÉS

 A számítógépről nyomtatott dokumentumokhoz be tudja a számítógépen állítani a nyomathordozó típusát és méretét (→ Szoftver kézikönyv).

Az alábbiak alapján állítsa be a nyomathordozó típusát és méretét.

1 Nyomja meg a [Menü] gombot kétszer.

▼2.PAPÍRKIVÁL.

2 Nyomja meg az [OK] billentyűt.

PI.: MÉRET :< \*A4 > TÍPUS : \*NORMÁL

### 3 A [◀] vagy a [▶] billentyűvel válassza ki a nyomathordozó méretét. A következőket válassza:

- <A4> A4-es méretű nyomathordozóhoz.
- <A4> A4-es meretű hyomathordozohoz.
   <LTR> boríték méretű nyomathordozóhoz.
- <B5> B5-ös méretű nyomathordozóhoz.
- <A5> A5-ös méretű nyomathordozóhoz.
- $<4" \times 6">$  kártya méretű nyomathordozóhoz.

#### 4 Nyomja meg az [OK] billentyűt.

PI.: MÉRET : \* \[] 4 TÍPUS :<\*NORMÁL >

#### 5 A [◀] vagy a [▶] billentyűvel válassza ki a nyomathordozó típusát. • A következőket válassza:

- A következőket válassza:
- <NORMÁL> normál papírhoz.
- <FÉNYES> fényes fotópapírhoz.
- <N.FB.> nagy felbontású papírhoz.
- <FÓLIA> fóliákhoz.
- <FOTÓ> Photo Paper Pro nyomathordozóhoz.

#### 6 Nyomja meg az [OK] billentyűt.

· Másolás módban a kijelzőn megjelenik a nyomathordozó mérete és típusa.

# Bellevent MultiPASS Suite szoftver — Alapvető műveletek

## A szoftver telepítése

Ha még nem telepítette a szoftvert a Telepítési útmutató alapján, most tegye meg. Utasítások a Telepítési útmutató vagy a Szoftver kézikönyv kézikönyvben találhatók.

## Rendszerkövetelmények

A MultiPASS Suite sikeres telepítésének rendszerkövetelményei:

- · CD-ROM meghajtó, vagy egy CD-ROM meghajtó hálózati elérése.
- · 256 vagy több színű SVGA monitor
- Microsoft Internet Explorer 4.01 vagy későbbi
- Client for Microsoft Networks (csak Windows 98/Me esetén)
- · 60 MB rendelkezésre álló hely a merevlemezen (150 MB ajánlott)
- USB kábel, legfeljebb 5 m (163/8 ft.)
- Windows 98
- · IBM vagy kompatibilis számítógép Pentium® 90 vagy jobb processzorral
- · 32 MB RAM (64 MB vagy több ajánlott)
- Windows Me
- · IBM vagy kompatibilis számítógép Pentium® 150 vagy jobb processzorral
- · 32 MB RAM (64 MB vagy több ajánlott)
- Windows 2000
- · IBM vagy kompatibilis számítógép Pentium® 133 vagy jobb processzorral
- 64 MB RAM (128 MB vagy több ajánlott)

- Windows XP
- IBM vagy kompatibilis számítógép Pentium® 233 processzorral (Pentium® 300 vagy jobb processzor ajánlott)
- 64 MB RAM (128 MB vagy több ajánlott)

## My MultiPASS

A My MultiPASS könyvtár tartalmazza a Scan to Save mappát, amelyben a beolvasott képeket tárolja.

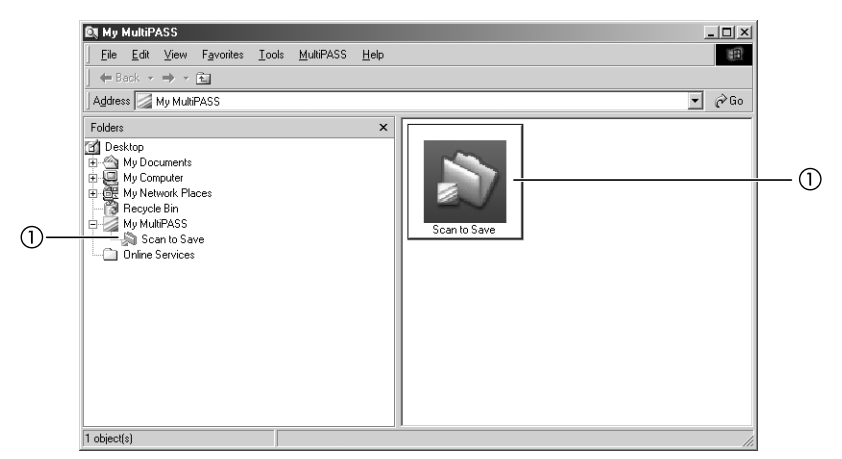

① Scan to Save mappa—A beolvasott képeket a My Pictures mappában, vagy a My Documents mappában, vagy a Scan to Save mappában tárolja.

A My MultiPASS a Windows Explorer programon belül működik, ezért hasonló a felépítése. A My MultiPASS mappáról részletes leírást ld. a *Szoftver kézikönyv* c. kötetben.

#### A My MultiPASS mappa megnyitása

Kövesse az alábbi műveletek egyikét a My MultiPASS megnyitásához.

A MultiPASS Toolbar (eszköztár) ikonon kattintson a [MultiPASS] billentyűre ( $\rightarrow$  6-1, o.).

-vagy-

A Windows asztalon kattintson kétszer a My MultiPASS ikonra.

-vagy-

Ha a My MultiPASS mappát a Windows Explorer programból nyitja meg, kattintson a [My MultiPASS] billentyűre az Asztalon.

#### MEGJEGYZÉS

• Ha megnyitja My MultiPASS mappát, a MultiPASS menü megjelenik a menüsoron.

## MultiPASS Viewer

A MultiPASS Viewer segítségével a Scan to Save mappában tárolt dokumentumokat nyithatja meg és tekintheti meg. Ha megnyitja a Viewer segítségével, és szerkeszteni kívánja a dokumentumot, megnyithatja a MultiPASS Photo Enhancer programban, ahol összetett képszerkesztést végezhet, pl. szűrő effektet tehet a dokumentumhoz. A MultiPASS Photo Enhancer programról részletes leírást a *Szoftver kézikönyv* kézikönyvben talál.

#### Dokumentum megnyitása a Viewer segítségével

1 A Scan to Save mappában kattintson kétszer a megnyitni kívánt dokumentumra.

#### Eszköztár gombok

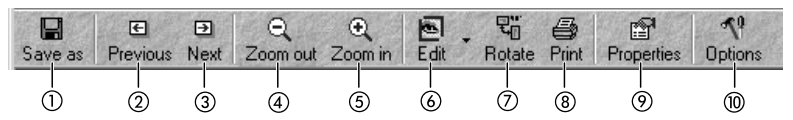

- ① Új néven menti a dokumentumot.
- Az előző képet jeleníti meg.
- ③ A következő képet jeleníti meg.
- ④ Távolodik a dokumentumtól.
- 5 Közeledik a dokumentumhoz.
- 6 Dokumentum megnyitása a Photo Enhancer segítségével
- ⑦ Elforgatja a dokumentumot.
- (8) Kinyomtatja a dokumentumot.
- (9) Megnyitja a tulajdonságok (Properties) párbeszédpanelt.
- 1 A Viewer ablak lehetőségei állíthatók be.

**Dokumentum mentéséhez:** a File menüben kattintson a [Save As] billentyűre. Adja meg a dokumentum nevét, majd kattintson a [Save] billentyűre.

A Viewer bezárása: A File menüben kattintson az [Exit] billentyűre.

A különböző funkciók és a Viewer részletes leírását a *Szoftver kézikönyv* kötetben vagy az online súgóban találja.

# MultiPASS Suite szoftver — Alapvető műveletek

## MultiPASS Status Monitor

A MultiPASS Status Monitor (állapotmonitor) a készülék aktuális állapotát és azt mutatja, ha a fellépő hibát orvosolni kell. Műveletet nem tud megszakítani.

Ha a Status Monitor nyitva van, a Windows asztalon ablakként jelenik meg, a Windows feladatsoron pedig ikonként.

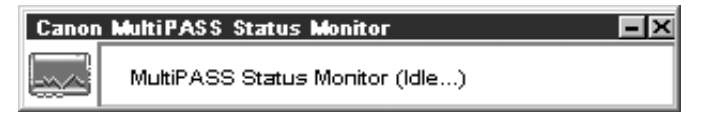

#### A Status Monitor megnyitása

A Windows asztalon kattintson a [Start] billentyűre, mutasson a [Programok] vagy a [Minden program], billentyűre, a [MultiPASS Suite] programra, majd kattintson a [MultiPASS Status Monitor] menüpontra.

A különböző funkciók és a Status Monitor részletes leírását a Szoftver kézikönyv kötetben vagy az online súgóban találja.

## MultiPASS Toolbar

A MultiPASS Toolbar (Eszköztár) megjelenik a Windows asztalon, a dokumentum beolvasható és feldolgozható segítségével.

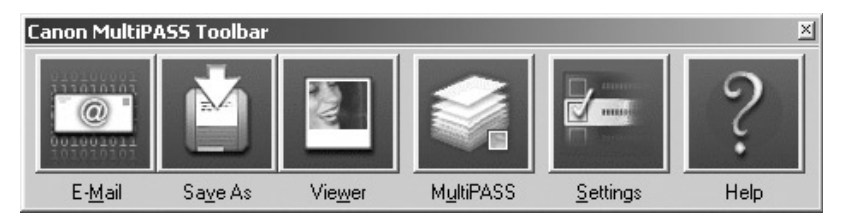

Az eszköztár különböző funkcióiról és beállításiról részletesen az Általános segédkézikönyv 6-1. o. olvashat.

#### A Toolbar (Eszköztár) megnyitása

Telepítés közben a Toolbar beállítása az lesz, hogy a Windows indításakor automatikusan megjelenik. Ha bármilyen okból bezárta, az alábbi műveletekkel nyissa meg:

A Windows asztalon kattintson a [Start] billentyűre, mutasson a [Programok] vagy a [Minden program], billentyűre, a [MultiPASS Suite] programra, majd kattintson a [MultiPASS Toolbar] menüpontra. A Windows asztalon lévő MultiPASS Toolbar ikon kétszeres kattintásával is megnyitható.

## További információk

A MultiPASS Suite szoftver összes szolgáltatásáról a leírást a *Szoftver kézikönyv* kötetben vagy az online súgóban találja.

# Nyomtatás a számítógépről – Alapvető műveletek

## Nyomtatás előtt

Nyomtatás előtt ellenőrizze az alábbi pontokat:

 Telepítette a MultiPASS Suite szoftvert? Ha nem, az utasítások a Telepítési útmutató vagy a Szoftver kézikönyv kézikönyvben találhatók.

#### A készülék van beállítva alapértelmezett nyomtatóként?

Úgy ellenőrizheti, hogy a készülék-e az alapértelmezett nyomtató, ha egy alkalmazásban megnyitja a Nyomtatás párbeszédpanelt, és megnézi, hogy a készülék van-e kiválasztva a Nyomtató ablakon. Ha nincs kiválasztva, kövesse az alábbi folyamatot:

- 1 A Windows asztalon kattintson a [Start] menüre, mutasson a [Beállítások] pontra, kattintson a [Nyomtatók] ablakra, (Windows XP: kattintson a [Start] menüre, majd a [Nyomtatók és faxok] pontra.
- 2 A Nyomtatók (Nyomtatók és faxok) ablakban kattintson a nyomtató ikonra.
- 3 A File menüben kattintson az [Alapértelmezett] vagy [Beállítás alapértelmezett nyomtatóként] pontra.
- Megfelelő nyomathordozót töltött a többcélú tálcába?
   Részletes leírás az Alapvető műveletek kézikönyve kötetben.

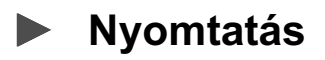

Ha telepítette a MultiPASS Suite szoftvert, bármely olyan Windows alkalmazásból nyomtathat, amelynél a nyomtatás megengedett.

Az egyes Windows alkalmazásokban a dokumentumok nyomtatásának menete kissé eltérhet. Az alábbiakban egy általános nyomtatási folyamatot írunk le. Megadott alkalmazásból történő nyomtatásról részletes leírást az alkalmazás segédletében talál. Dokumentum nyomtatását az alábbiak alapján végezzen:

- 1 A Windows alkalmazásban nyissa meg a dokumentumot, majd nyomja meg a nyomtatás parancsot.
  - A legtöbb alkalmazásban a nyomtatás parancsot a Fájl menüben vagy az eszköztárban találja.
- 2 A Nyomtatás párbeszédpanelen a készülék legyen kiválasztva. Ha nincs, a nyomtatók közül válassza ki készülékét a legördülő listán ①.
- 3 A dokumentum nyomtatásához kattintson ide ②.

• Ez a parancs rendszerint [OK] vagy [Nyomtatás].

| <b></b> | Prints                                                                                               | ? ×    |
|---------|----------------------------------------------------------------------------------------------------|--------|
| 0       | Statue: Default printer: Ready<br>Type: Canon MPC190 Printer<br>Where: USB(Canon MPC190)<br>Comment: |        |
|         | Pint range     Copies     Number of gook     C Pages (rom)     Le      Selection                     | * 1 H  |
| 2-      | ОК                                                                                                   | Cancel |

## A nyomtatás megszakítása

Az alábbi művelettel törölheti a nyomtatást a Nyomtatás párbeszédpanelen a nyomtatás elindítása előtt:

- 1 A Nyomtatás párbeszédpanelen nyomja le a nyomtatás törlését.
  - · Ez a parancs rendszerint [Mégse].

Ha a nyomtatás már elkezdődött, az alábbiak alapján törölheti a Windowsból a nyomtatást:

- 1 A Windows asztalon kattintson a [Start] menüre, mutasson a [Beállítások] pontra, kattintson a [Nyomtatók] ablakra, (Windows XP: kattintson a [Start] menüre, majd a [Nyomtatók és faxok] pontra.
- 2 A Nyomtatók (Nyomtatók és faxok) ablakban kétszer kattintson a nyomtató ikonra, jobb gombbal a nyomtatási feladatra, majd a [Nyomtatás törlése] vagy [Mégse] gombra.

## Nyomtatási beállítások megváltoztatása

A készülék gyári beállításokkal azonnali nyomtatásra képes. Ezek a beállítások meghatározzák, hogy néz majd ki a dokumentum nyomtatáskor. A beállításokat megváltoztathatja a nyomtatott dokumentumnak megfelelően.

Ha nem menti profilként, a beállítás csak az aktuális nyomtatási feladatra érvényes. A nyomtatási profilokról részletes leírást a *Szoftver kézikönyv* kötetben talál.

A nyomtatási beállítások kétféleképp adhatók meg: **Print Advisor**-Varázslóként jelenik meg, végigvezeti önt egy kérdéssoron, amivel a dokumentumnak megfelelő beállítást megadhatja. **Kázileg** Az egyes beállításokat kézileg je megyáltoztathatja a dokumentumnak

**Kézileg**—Az egyes beállításokat kézileg is megváltoztathatja a dokumentumnak megfelelően (→ *Szoftver kézikönyv*).

## A nyomtatási beállítások megváltoztatása a Print Advisor segítségével

A nyomtatási beállítások megváltoztatása a Print Advisor segítségével:

1 A Windows alkalmazásban nyissa meg a dokumentumot, majd nyomja meg a nyomtatás parancsot.

• A legtöbb alkalmazásban a nyomtatás parancsot a Fájl menüben vagy az eszköztárban találja.

- 2 A Nyomtatás párbeszédpanelen kattintson a [Properties] menüre.
- 3 A Properties (tulajdonságok) párbeszédpanelen a Main címkén kattintson a [Print Advisor] pontra.

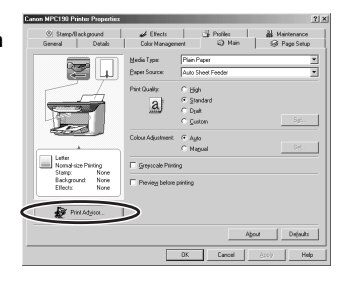

#### 4 Kövesse a képernyő utasításait.

Részletes leírást a Szoftver kézikönyv kézikönyvben vagy az online súgón talál.

## További információk

Az összes nyomtatási szolgáltatás részletes leírását a *Szoftver kézikönyv* kötetben vagy az online súgóban találja.

# 5. Másolás — Alapvető <sup>fejezet</sup> műveletek

## Másolás előtt

Másolás előtt ellenőrizze az alábbi pontokat:

 Megfelel-e a másolni kívánt dokumentum a másolóüvegen másolás követelményeinek?
 Pészletes leírés ez Alepvető műveletek kézikönyve kötetben

Részletes leírás az Alapvető műveletek kézikönyve kötetben.

- Megfelelő nyomathordozót töltött a többcélú tálcába?
   Részletes leírás az Alapvető műveletek kézikönyve kötetben.
- Beállította a megfelelő nyomathordozó méretet és típust a másoláshoz készülékén?

Részletes leírás ld. 2-3. o.

## Másolatok készítése

Fekete-fehér másolatok készítéséhez az alábbi műveleteket végezze el:

- Tegye a dokumentumot a másolóüvegre!
- A dokumentum behelyezéséről ld. a 2-1. o.
- 2 A [◀] vagy a [▶] billentyűvel válassza ki a másolatszámot.

#### 3 Adja meg a dokumentumhoz szükséges beállításokat.

- Fekete-fehér másolás kiválasztása: 5-2. o.
- Nyomathordozó méretének és típusának kiválasztása: 2-3. o.
- A képminőség kiválasztása: 5-2. o.
- Beolvasási megvilágítás beállítása: 5-3. o.
- Másolási arány megadása: 5-4. o.

#### 4 Nyomja le a [Start/Másolás] billentyűt.

• A másolás törléséhez nyomja le a [Stop/Visszaállít] gombot.

5

## A másolt kép javítása

#### Színes vagy fekete-fehér másolás kiválasztása

Forduljon a *Másolatok készítése* c. részhez, az 5-1. o. a 3. lépéshez, válassza ki a színes vagy fekete-fehér másolást az alábbiak alapján:

Színes másoláshoz: A [Színes/Fekete-fehér] billentyűvel kapcsolja be a Colour lámpát.

Fekete-fehér másoláshoz: A [Színes/Fekete-fehér] billentyűvel kapcsolja be a Colour lámpát.

#### A képminőség beállítása (felbontás)

Forduljon a *Másolatok készítése* c. részhez, az 5-1. o. a 3. lépéshez, állítsa be a képminőséget az alábbiak alapján:

1 Nyomja le a [Menü] billentyűt négyszer.

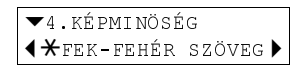

2 A [◀] vagy a [▶] billentyűvel válassza ki a képminőséget.

· Fekete-fehér módban válassza a következőket:

- <FEK-FEHÉR SZÖVEG> csak szöveges dokumentumokhoz.
- <FEK.-FEHÉR FOTÓ> fényképekhez.
- <FEK.-FEH. VÁZLAT> gyors másoláshoz, kisebb felbontással. Színes módban válassza a következőket:
- <SZÍNES NORMÁL> csak szöveges színes dokumentumhoz.
- <SZÍNES FINOM> színes fényképekhez.
- <SZÍNES GYORS> gyors színes másoláshoz, kisebb felbontással.\*

#### **3** Nyomja meg az [OK] billentyűt.

#### MEGJEGYZÉS

- <SZÍNES GYORS> használatakor, ha a színes nyomat nem felel meg az elvártnak,
- a <SZÍNES NORMÁL> vagy <SZÍNES FINOM> beállítással próbálja újra a másolást.

5-2

 <sup>\*</sup> Ez a beállítás csak akkor elérhető, ha <NORMÁL> van kiválasztva nyomathordozó típusaként (→ 2-3. o.).

#### A megvilágítás (fedettség) beállításai

A megvilágítás (fedettség) a világos és sötét részek közötti különbséget jelenti. A nagyobb megvilágítással a fekete sötétebb, a fehér világosabb lesz, a kisebb megvilágítás beállítás csökkenti a fekete és fehér közötti különbséget.

Forduljon a *Másolatok készítése* c. részhez, az 5-1. o. a 3. lépéshez, állítsa be a megvilágítást az alábbiak alapján:

#### 1 Nyomja le a [Menu] billentyűt háromszor.

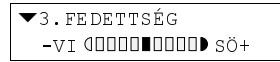

- 2 A [◀] vagy a [▶] billentyűvel válassza ki a megvilágítást.
- **3** Nyomja meg az [OK] billentyűt.

## Másolat nagyítása és kicsinyítése

Háromféleképpen kicsinyíthet illetve nagyíthat másolatot: rögzített másolási aránnyal, kézileg megadott másolási aránnyal és a kiválasztott nyomathordozó alapján automatikusan.

#### Rögzített másolási arány

Forduljon a *Másolatok készítése* c. részhez, az 5-1. o. a 3. lépéshez, állítsa be a másolási arányt az alábbiak alapján:

1 Nyomja meg a [Menü] gombot.

| • | 1.NAGYÍT/K | ICSINYÍ | Т |
|---|------------|---------|---|
| ◀ | RÖGZÍTETT  | ARÁNY   | ► |

2 Nyomja meg az [OK] billentyűt.

| RÖGZÍTETT ARÁNY |   |
|-----------------|---|
| - 100%          | + |

- 3 A [◀] vagy a [▶] billentyűvel válassza ki a másolási arányt.
  - Az alábbiakból választhat:
     <25% MIN.>
     <70% A4 → A5>
     <86% A4 → B5>
     <100%>
     <115% B5 → A4>
     <141% A5 → A4>
     <400% MAX.>
- 4 Nyomja meg az [OK] billentyűt.
### Másolási arány megadása kézzel

Forduljon a *Másolatok készítése* c. részhez, az 5-1. o. a 3. lépéshez, állítsa be a másolási arányt az alábbiak alapján:

1 Nyomja meg a [Menü] gombot.

▼1.NAGYÍT/KICSINYÍT ♦ RÖGZÍTETT ARÁNY ▶

- 2 A [◀] vagy a [▶] billentyűvel válassza a <ZOOM> billentyűt.
- **3** Nyomja meg az [OK] billentyűt.

```
ZOOM 25-400%
- 100% +
```

- 4 [◄] vagy [▶] billentyűvel adja meg a 25% és 400% közötti másolási arányt.
   A [◄] vagy [▶] billentyű nyomva tartásával gyorsan halad az arány kiválasztása.
- 5 Nyomja meg az [OK] billentyűt.

## Kép másolása az oldal mérete alapján

Ha a dokumentum mérete nagyobb vagy kisebb a megadott nyomathordozó méreténél ( $\rightarrow$  2-3. o.), automatikusan nagyíthatja vagy kicsinyítheti a képet úgy, hogy az adott nyomathordozóra illeszkedjen.

### MEGJEGYZÉS

• Néhány dokumentumméretet esetleg nem ismer fel a készülék megfelelőképpen.

Forduljon a *Másolatok készítése* c. részhez, az 5-1. o. a 3. lépéshez, kövesse az alábbi műveleteket:

### 1 Nyomja meg a [Menü] gombot.

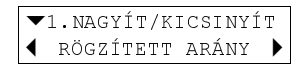

- 2 A [◀] vagy a [▶] billentyűvel válassza a <TELJES OLDAL> billentyűt.
- **3** Nyomja meg az [OK] billentyűt.

# Összetett másolási szolgáltatások

Az összetett másolási szolgáltatásokról részletes leírás az Alapvető műveletek kézikönyve kötetben található.

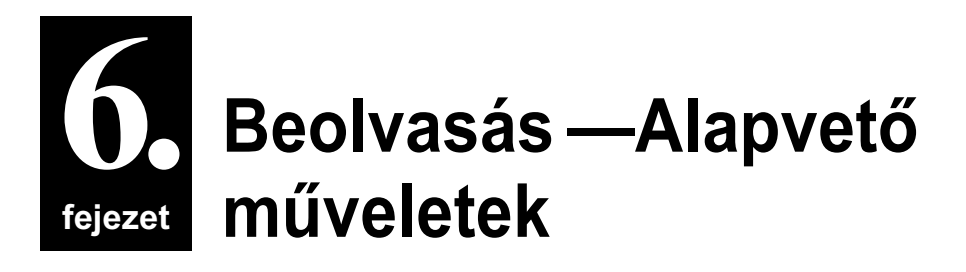

# Beolvasás előtt

Beolvasás előtt ellenőrizze az alábbi pontokat:

- Telepítette a MultiPASS Suite szoftvert? Ha nem, az utasítások a Telepítési útmutató vagy a Szoftver kézikönyv kézikönyvben találhatók.
- Megfelel-e a beolvasni kívánt dokumentum a másolóüvegen másolás követelményeinek?

Részletes leírás ld. 2-1. o.

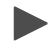

# Beolvasási módszerek

Háromféleképpen olvashat be képet a számítógépre:

- A MultiPASS Toolbar (eszköztár) segítségével (→ alább)
- TWAIN vagy WIA (Windows XP) kompatibilis Windows alkalmazás használatával (→ 6-4. o.)
- A kezelőpanel [Scan] billentyűjével (→ 6-5. o.)

### Beolvasás a MultiPASS Toolbar (eszköztár) segítségével

A MultiPASS Suite szoftver telepítésekor a MultiPASS Toolbar beállítása az, hogy a Windows asztalon automatikusan megjelenik. A Toolbar több olyan gombot tartalmaz, amellyel a dokumentum igény szerint beolvasható a számítógépre.

Az alábbiak alapján olvashat be dokumentumot a Toolbar segítségével:

#### 1 Tegye a dokumentumot a másolóüvegre!

• A dokumentum behelyezéséről ld. a 2-1. o.

### 2 A Windows asztalon lévő MultiPASS Toolbar beolvasás ikonjára kattintson.

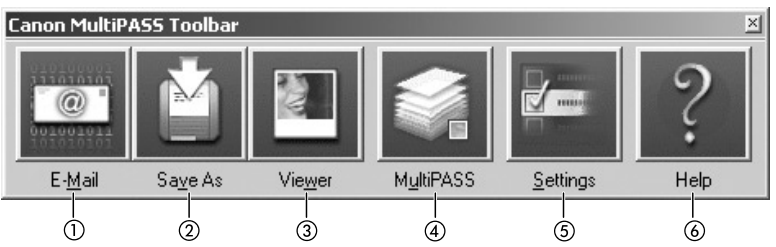

- Beolvassa a dokumentumot és automatikusan a levelezőalkalmazás egy e-mail üzenetéhez csatolja.
- ② A dokumentumot a My MultiPASS Scan to Save mappájába olvassa és menti (→ 3-2. o.).
- ③ Beolvassa a dokumentumot és automatikusan megjeleníti egy grafikai alkalmazásban (amelyet ön ad meg).
- ④ Megnyitja a My MultiPASS mappát (→ 3-3. o.).
- ⑤ A Toolbar beállításait adhatja meg, amelyek a beolvasás gomb jellemzőit és más tulajdonságokat határoznak meg.
- 6 Az online súgót jeleníti meg.
- **3** Ha megjelenik a beolvasás ablak, adja meg a kívánt beolvasási beállításokat és olvassa be a dokumentumot.
  - A beolvasás ablakról részletes leírás a Szoftver kézikönyv kötetben található.
- 4 Ha a beolvasás elkészült, tegye a következők egyikét:
  - Ha a 2. lépésben [E-Mail] billentyűre kattintott-Az e-mail üzenet ablakban adja meg a megfelelő adatokat és küldje el az e-mail üzenetet.
  - Ha a 2. lépésben a [Save As] billentyűre kattintott-A képfájlt automatikusan a Scan to Save mappába menti (→ 3-2. o.).
  - Ha a 2. lépésben a [Viewer] billentyűre kattintott-A kép automatikusan megjelenik a megadott grafikai alkalmazásban.

# A Toolbar (Eszköztár) gombok beállításainak megváltoztatása

Minden egyes Toolbar gomb beállításait megváltoztathatja. Beállíthatja, hogy a Toolbar megjelenítsen olyan más gombot is, amellyel a dokumentumot beolvashatja és másképpen feldolgozhatja.

A Toolbar beállítások megváltoztatását az alábbiak alapján végezze:

- 1 A Windows asztalon, a My MultiPASS ikonon kattintson a [Settings] pontra.
- 2 Válassza ki a megváltoztatni kívánt gomb címkéjét, és végezze el a beállítást.

| anon MultiPASS Tool          | bar Settings     | ļ                | <u>?  ×</u> |
|------------------------------|------------------|------------------|-------------|
| Custom2                      | Custom3          | Toolbar Settings | 1           |
| Scan to E-Mail               | Save As OCR      | Viewer Custom    | 1           |
| Button links                 | on on Toolbag    | Set              |             |
| Button name:                 | Custom1          |                  |             |
| File format<br>Save as type: | BMP - Windo      | ws Bitmap 💌      |             |
| Scan settings                |                  |                  |             |
| image (ype:                  | Colour           | <u> </u>         |             |
| Image guality (Res           | olution): 75 dpi | •                |             |
| Paper size:                  | A4               | •                |             |
| <u>₩</u> idth: 210.0         | Height 297.0     | mm. 💌            |             |
|                              | OK               | Cancel Help      |             |

#### **3** Kattintson az [OK] billentyűre.

Részletes leírást az egyes beállításokról a Szoftver kézikönyv kézikönyvben vagy az online súgón talál.

### Beolvasás alkalmazásból

TWAIN vagy WIA (Windows XP) kompatibilis Windows alkalmazással közvetlenül beolvashat. Egyes alkalmazásokkal beolvashat több oldalt, másokkal nem. Erről az alkalmazás dokumentációjában tájékozódhat.

A Windows XP esetén a beolvasási meghajtó ScanGear vagy WIA lehet.

Az alábbiak alapján olvashat be alkalmazásból:

- 1 Tegye a dokumentumot a másolóüvegre!
  - A dokumentum behelyezéséről ld. a 2-1. o.
- 2 A Windows alkalmazásban nyissa meg a dokumentumot, majd nyomja meg a beolvasás parancsot.
  - Néhány alkalmazásban a megfelelő parancs a következő lehet: Acquire vagy Acquire Image. TWAIN-kompatibilis alkalmazással történő beolvasáshoz a megfelelő parancsot az adott alkalmazás dokumentációjában keresse.
- **3** A beolvasó ablakban adja meg az előzetes beolvasási kép lehetőségeit.
- 4 Kattintson a [Preview] billentyűre.
- 5 Tekintse meg a beolvasás képét. Állítsa be a szükséges képtulajdonságokat.
- 6 Kattintson a [Scan] billentyűre.

• Ha elkészült, a kép megjelenik a Windows alkalmazásban.

## A kezelőpanel [Beolvasás] billentyűjének használata

A kezelőpanel [Beolvasás] billentyűjéhez rendelhet beolvasási műveletet, amelyhez később elég ezt az egy gombot lenyomni. Megadhatja pl., hogy jelenítse meg az eszköztárat, vagy végezze el az eszköztár egy gombjához rendelt műveleteket. Az alábbi műveletekkel rendelhet a kezelőpanel [Beolvasás] billentyűjéhez feladatokat:

- 1 A Windows asztalon, a My MultiPASS ikonon kattintson a [Settings] pontra.
- 2 A "When Scanner Push Button pressed" menüben kattintson a vezérlőpanel [Beolvasás] gombjának megnyomásakor elvégzendő műveletekre.

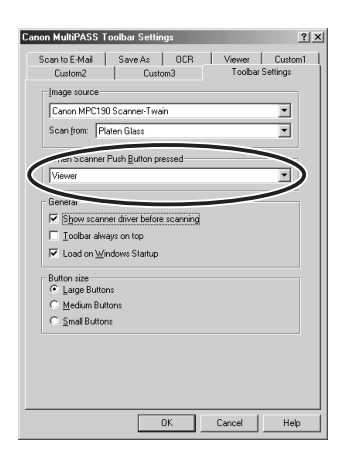

**3** Kattintson az [OK] billentyűre.

# További információk

Az összes beolvasási szolgáltatás részletes leírását a *Szoftver kézikönyv* kötetben vagy az online súgóban találja.

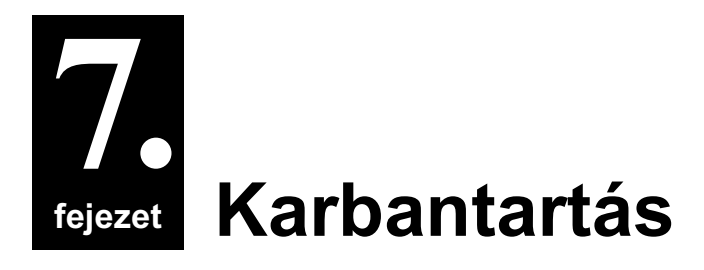

# A tintatartályok cseréje

### Kevés tinta figyelmeztetés

Amikor először tett be tintatartályt, akkor valószínűleg lenullázta a tintamérő funkciót, amely figyeli, mennyi tinta maradt a tintatartályokban. Ha fogy a tinta, a kijelzőn megjelenik az <A FEKETE TINTA KEVÉS> vagy <A SZÍNES TINTA KEVÉS> figyelmeztetés, ekkor érdemes az új tintatartályt készenlétbe helyezni arra az esetre, ha kifogy a tinta.

Másoláskor, ha a készülék abbahagyja a nyomtatást az üzenet megjelenésekor, nyomja le a [Folytat] billentyűt a nyomtatás folytatásához. A tinta azonban kifogyhat.

A tinta mennyiségét bármikor megállapíthatja, a 7-6. o. található magyarázat alapján.

#### MEGJEGYZÉS

 Ha nem kívánja, hogy a figyelmeztetés megjelenjen, a szolgáltatást kapcsolja ki (→ KEVÉS TINTA FIGY>, 9-4. o.).

### Mikor kell kicserélni a tintatartályokat?

Általánosságban akkor kell tintatartályt cserélni, ha a nyomtatási minőség romlik vagy a nyomtatott oldal üres. Csere előtt azonban kövesse a 7-7. o. található folyamatábrát annak megállapítására, hogy a romlás nem tulajdonítható-e más problémának.

## Kezelés

### A FIGYELEM!

- A nyomtatófejet és a tintatartályokat tartsa távol a gyermekektől! Ha egy gyermek lenyel valamennyit a tintából, akkor azonnal forduljon orvoshoz!
- A készülékben használható tintatartályok a következők:
  - BCI-24 fekete tintatartály
  - BCI-24 színes tintatartály
- Az optimális nyomtatás eléréséhez és a nyomtatási problémák elkerülése végett a Canon csak eredeti Canon tartályok használatát ajánlja. Újratöltött tintatartály által okozott kárt a Canon nem térít meg.
- A cseretartály legyen új. Ha használt tintatartályt szerel be, a fúvókák eltömődhetnek, a tintamérő nem biztos, hogy helyesen mutatja a mennyiséget.
- A legjobb minőséget az egy évesnél nem régebbi tinta jelenti. Miután a tintatartályt a készülékbe helyezte, használja el hat hónapon belül.
- A beszerelésre kész állapot előtt ne bontsa fel a tintatartály csomagolását.
- A nyomtatott papírt ne érintse meg nedves kézzel és ne öntsön rá folyadékot, mert a tinta elfolyhat.
- Gyorsan cserélje ki a tintatartályokat. Ha beszerelte, ne vegye ki a készülékből, és ne tárolja szabadon. Ellenkező esetben a tintatartály visszaszerelésekor esetleg nem megfelelően működik.

## A tintatartályok cseréje

Ez a rész a tintatartályok cseréjét ismerteti. Tintatartály cseréje előtt olvassa el a *Mikor kell kicserélni a tintatartályokat? c. részt* ( $\rightarrow$  7-1. o.).

### A FIGYELEM!

#### Nyomtatás vagy más folyamatban lévő működés alatt ne cserélje ki a tintatartályokat.

Az alábbiak alapján cserélje ki a tintatartályt és állítsa vissza a tintamérőt:

- 1 Ellenőrizze, hogy be van-e kapcsolva a berendezés.
- 2 Nyissa ki a belső fedelet.
  - A nyomtatófej kocsija balra mozdul.

### A FIGYELEM!

- Ne próbálja meg kézzel mozgatni vagy megállítani a nyomtatófej kocsiját.
- Ne nyúljon semmilyen fém részhez.
- 3 Fogja meg az üres tintatartály fogantyúját és húzza előre, amíg enged. Emelje ki a tintatartályt.

#### A FIGYELEM!

- A nyomtatófejet ne vegye ki a készülékből.
- Ha mindkét tintatartályt cserélni kell, egyenként vegye ki és cserélje mindegyiket.
- Ne érjen a hengeres tengelyhez (à), az átlátszó fóliához (b), a hajlékony hozzávezetéshez (c), a tintaleszívóhoz (szivacs részhez) (c), vagy bármely fémrészhez.

### FONTOS

- Azonnal dobja ki a tintatartályt a helyi fogyóeszköz hulladék ártalmatlanítási szabályzatok és törvényeknek megfelelően.
- A tintatartályt óvatosan kezelje, hogy a ruházat és a környezet ne szennyeződjön.

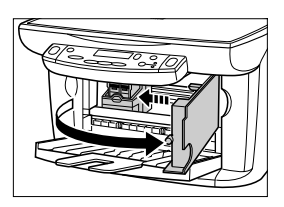

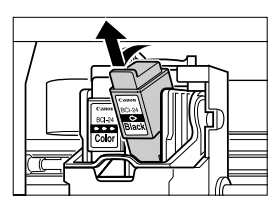

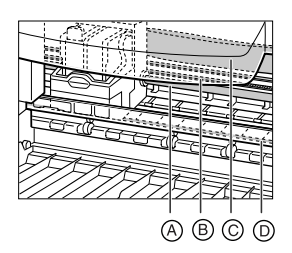

- 4 Távolítsa el az új tintatartály csomagolását. Ezután az ábra alapján fogja a tintatartályt és távolítsa el a védőkupakot (A).
  - Ne rázza vagy ejtse le a tintatartályt, mert a tinta kifolyhat, ami beszennyezheti ruházatát vagy a kezét.

### A FIGYELEM!

• Ne érjen a 

B tintakivezetéshez.

5 A fekete tintatartályt a nyomtatófej üres nyílásába helyezze. Nyomja le a tintatartály fülét, amíg a tartály a helyére nem pattan.

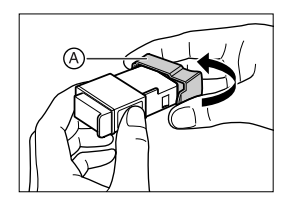

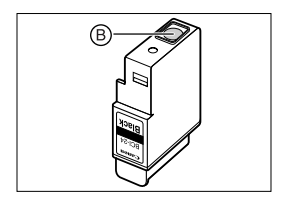

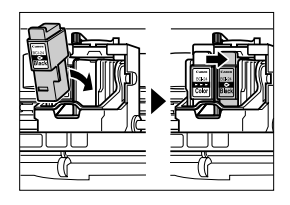

- 6 Ha a másik tintatartályt is cserélni kell, ismételje meg a 3-5. lépéseket.
- 7 Csukja be a belső fedelet.
- 8 A kijelzőn a következő üzenet jelenik meg:

| TINTATART. | CSERÉLVE? |  |
|------------|-----------|--|
| IGEN       | NEM 🕨     |  |

Nyomja le a [◀] billentyűt a tintamérő visszaállításához.

- 9 Ha a fekete tartályt kicserélte, nyomja le a [◀] billentyűt. Ha nem, nyomja le a [▶] billentyűt.
- 10 Ha a színes tartályt kicserélte, nyomja le a [◀] billentyűt. Ha nem, nyomja le a [▶] billentyűt.
  - A tintamérőt ezzel visszaállította. A tintatartályokban lévő tinta szintjét bármikor megtekintheti, Id. a 7-6. o.

## A tintamérő visszaállítása

A tintamérő figyeli, mennyi tinta van a tartályban, ami lehetővé teszi, hogy a készülék figyelmeztetést küldjön, ha fogy. A tintatartályokban lévő tinta szintjét is bármikor megtekintheti segítségével.

Ha tintatartályt cserél, a kijelző figyelmezteti, hogy állítsa vissza a tintamérőt. Ha azonban valamilyen okból nem állította vissza a tartály cseréjekor a tintamérőt, az alábbi folyamattal állítsa vissza azt.

Ha a tintatartály cseréje után nem állítja vissza a tintamérőt, akkor a tinta fogyását jelző figyelmeztetés nem megfelelő időben jelenik meg, és nem lehet a tinta szintjét ellenőrizni a *A tinta szintjének leolvasása* c. részben leírtak szent, ld. alább.

### MEGJEGYZÉS

• A tintamérőt a számítógépről is visszaállíthatja (→ Szoftver kézikönyv).

1 Ismételten nyomja le a [Menü] billentyűt, amíg a <FELHASZN. ADATOK> pont meg nem jelenik.

- 2 A [◀] vagy a [▶] billentyűvel válassza a <TINTAMÉRÉS V.ÁLL> billentyűt.
- **3** Nyomja meg az [OK] billentyűt.

FEK. TINTA CSERÉLVE? ◀ IGEN NEM ▶

- 4 Ha a fekete tartályt kicserélte, nyomja le a [◀] billentyűt. Ha nem, nyomja le a [▶] billentyűt.
- 5 Ha a színes tartályt kicserélte, nyomja le a [◀] billentyűt. Ha nem, nyomja le a [▶] billentyűt.
  - A tintamérőt ezzel visszaállította. A tintatartályokban lévő tinta szintjét bármikor megtekintheti, Id. alább.

## A tinta szintjének leolvasása

Ha a tintatartály behelyezésekor vagy cseréjekor visszaállítja a tintamérőt, a tinta szintjét az alábbiak alapján olvashatja le:

1 Ismételten nyomja le a [Menü] billentyűt, amíg a <TINTAMENNYISÉG> pont meg nem jelenik.

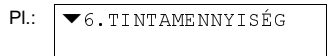

### 2 Nyomja meg az [OK] billentyűt.

- A kijelző mutatja az aktuális tinta szintet.
  - ∎∎: kb. 100 30%
  - ∎ []: kb. 30 %

  - □ []: 0% (üres)
     ?: a tintamérő nincs visszaállítva
  - -: A <KEVÉS TINTA FIGY> beállítás ki van kapcsolva (→ 9-4. o.).

# A nyomtatófej karbantartása

### A nyomtatófej karbantartásának folyamatábrája

H a nyomtatás minősége romlik, az alábbi folyamatot kövesse:

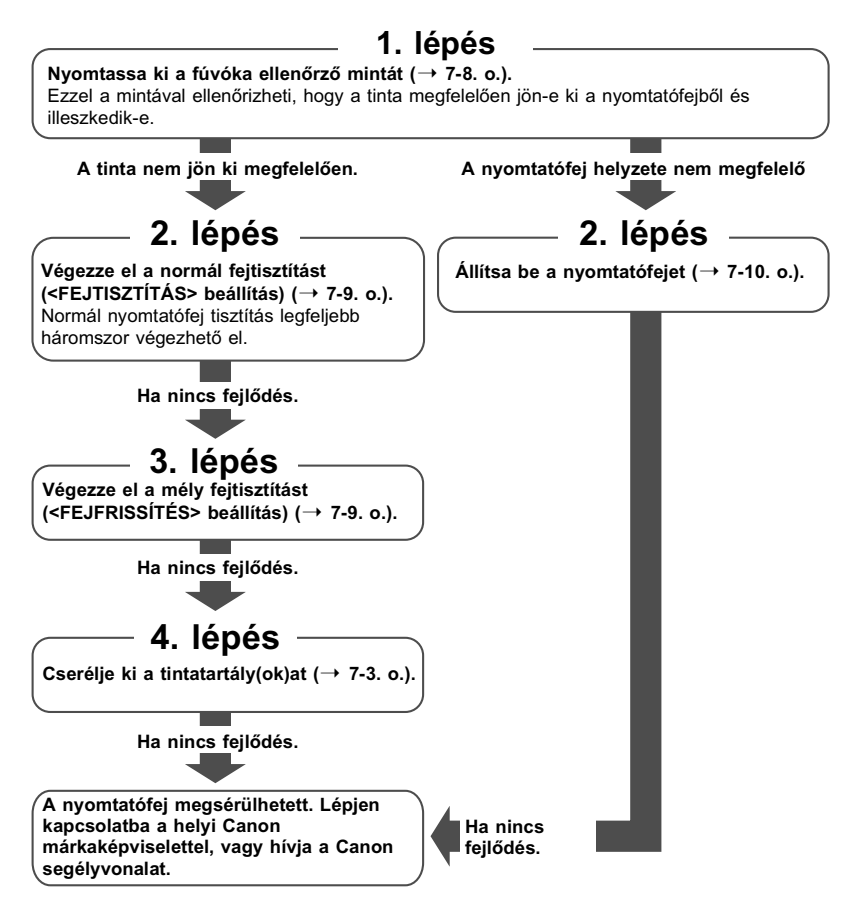

## A fúvóka ellenőrző minta kinyomtatása

A fúvóka ellenőrző minta megmutatja, hogy az egyes fúvókák megfelelően működnek-e.

### MEGJEGYZÉS

A fúvóka ellenőrző mintát a számítógépről is kinyomtathatja (→ Szoftver kézikönyv).
 Kövesse az alábbi eljárást, ha a fúvóka ellenőrző mintát a készülékről nyomtatja.

- 1 Töltsön A4-es vagy levél méretű normál papírt a többcélú tálcába.
- 2 Ismételten nyomja le a [Menü] billentyűt, amíg a <KARBANTARTÁS> pont meg nem jelenik.

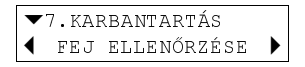

### **3** Nyomja meg az [OK] billentyűt.

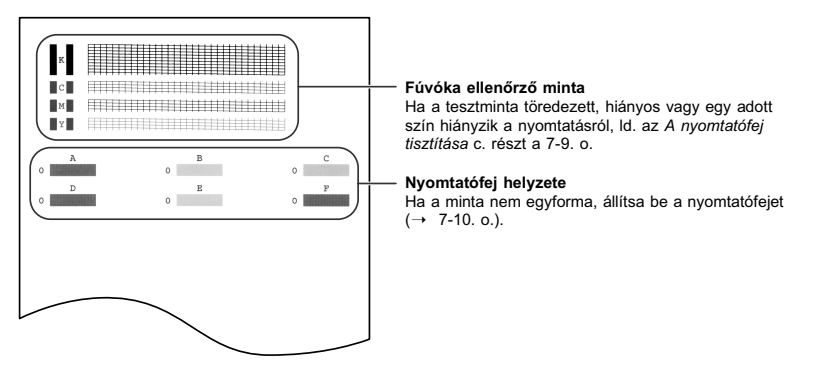

## A nyomtatófej tisztítása

Ha a tesztminta töredezett, hiányos vagy egy adott szín hiányzik a nyomtatásról, akkor tisztítsa meg a nyomtatófejet.

### MEGJEGYZÉS

- A nyomtatófej tisztítása kis mennyiségű tintát igényel. A túl gyakori tisztítás viszont megnöveli a tintafelhasználást.
- A nyomtatófejet a számítógépről is tisztíthatja (→ Szoftver kézikönyv).

Kövesse az alábbi eljárást, ha a nyomtatófejet a készülékről nyomtatja.

1 Ismételten nyomja le a [Menü] billentyűt, amíg a <KARBANTARTÁS> pont meg nem jelenik.

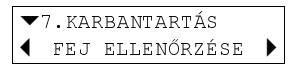

### 2 A [◀] vagy a [▶] billentyűvel válassza ki a tisztítási beállítást.

- A következőket válassza:
- <FEJTISZTÍTÁS> normál nyomtatófej tisztításhoz.
- <FEJFRISSÍTÉS> mély nyomtatófej tisztításhoz.
- A választásról részletes leírást ld. a 7-7. o.
- **3** Nyomja meg az [OK] billentyűt.

### A nyomtatófej beállítása

A telepítés utáni nyomtatófej beállítást a *Telepítési útmutat*ó kötetben leírtak alapján végezze el.

Ha a fúvóka ellenőrző mintát nyomtatta ( $\rightarrow$  7-8. o.) és úgy határozott, hogy a nyomtatófej beállításra szükség van, a kezelőpanelről vagy a MultiPASS Suite szoftver segítségével tegye meg.

### A nyomtatófej beállítása a kezelőpanelről

Kövesse az alábbi eljárást a nyomtatófej kezelőpanelről történő beállításához:

- 1 Töltsön A4-es vagy levél méretű normál papírt a többcélú tálcába.
- 2 Ismételten nyomja le a [Menü] billentyűt, amíg a <KARBANTARTÁS> pont meg nem jelenik.

| ▼ | 7.KAB | RBANTARTÁS  |   |
|---|-------|-------------|---|
| ◀ | FEJ   | ELLENŐRZÉSE | ► |

- **3** A [◀] vagy a [▶] billentyűvel válassza a <NYOMT.FEJ ÁLLÍT.> billentyűt.
- 4 Nyomja meg az [OK] billentyűt.
  - A készülék vízszintes mintát nyomtat.

FEJ POZ. MÓDOSÍT A O

5 A nyomat A oszlopában döntse el, melyik a legtömörebb nyomtatási kép. Jegyezze fel a téglalap melletti értéket és a [◀] vagy [▶] billentyűvel írja be.

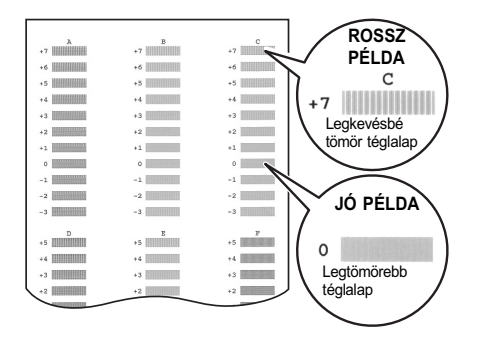

- 6 Nyomja meg az [OK] billentyűt.
- 7 A B F oszlopok esetében ismételje meg az 5 és 6 . lépést.

# A nyomtatófej beállítása a MultiPASS Suite programmal

Kövesse az alábbi eljárást a nyomtatófej MultiPASS Suite szoftverrel történő beállításához:

- 1 Töltsön A4-es vagy levél méretű normál papírt a többcélú tálcába.
- 2 A Windows asztalon kattintson a [Start] menüre, mutasson a [Beállítások] pontra, kattintson a [Nyomtatók] ablakra, (Windows XP: kattintson a [Start] menüre, majd a [Nyomtatók és faxok] pontra.
- 3 A Nyomtatók (Nyomtatók és faxok) ablakban kattintson a nyomtató ikonra.
- 4 A Fájl menüben kattintson a [Tulajdonságok] vagy [Nyomtatási beállítások] pontra.
- 5 A Properties (tulajdonságok) párbeszédpanelen a Maintenance címkén kattintson a nyomtatófej beállítás ikonjára.
- 6 Kövesse a képernyő utasításait.

7 A nyomat A oszlopában döntse el, melyik a legtömörebb nyomtatási kép. Jegyezze fel a fiók melletti értéket és adja meg a számot. A B - F oszlopok esetében ismételje meg a műveletet.

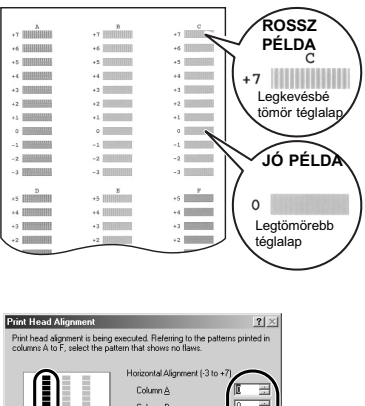

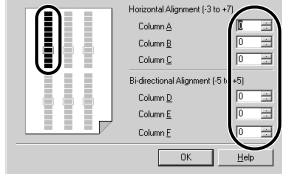

8 Kattintson az [OK] billentyűre.

# A készülék tisztítása

A készülék tisztításáról részletes leírást az Alapvető műveletek kézikönyve kötetben talál.

# Problémák a szoftver telepítésekor és eltávolításakor

# Problémák a szoftver telepítésekor és eltávolításakor

Olvassa el az alábbiakat, ha nem sikerül telepíteni vagy eltávolítani a szoftvert.

### • Nem lehet telepíteni a szoftvert.

- Követte a Telepítési útmutató utasításait telepítéskor? Ha nem követte megfelelőképpen a telepítési folyamatot, próbálja meg újratelepíteni a szoftvert. Ha hiba történt a telepítés során, és nem fejeződött be a telepítés, indítsa újra a számítógépet és próbálja meg újra telepíteni a szoftvert.
- Nyitva van bármely más alkalmazás? Ha nyitva van bármely más alkalmazás, lépjen ki belőlük és próbálja meg újratelepíteni a szoftvert.
- 3. Telepítette már a MultiPASS Suite szoftver korábbi verzióját (4.3 verziót, vagy korábbit)? (A Canon MultiPASS szerepel indító tételként a Start menüben?) Távolítsa el a korábbi MultiPASS Suite szoftver verziót az adott verzió szoftver kézikönyve utasításai alapján, és próbálja meg telepíteni az új verziót.
- 4. Telepítés során megjelent számítógépén a <Nem található Microsoft Network ügyfél> üzenet (csak Windows 98/Me)?

A Microsoft Network ügyfél nincs telepítve. Kövesse az alábbi folyamatot.

- A Windows asztalon kattintson a [Start] menüre, mutasson a [Beállítások] pontra, kattintson a [Vezérlőpult] menüpontra.
- 2. A Vezérlőpult ablakban kattintson kétszer a [Hálózat] ikonra.
- A beállítások lapnál ellenőrizze, van-e telepítve Microsoft Network ügyfél. Ha nincs telepítve, kattintson a [Hozzáadás] pontra.
- A hálózati összetevők típusának kijelölése párbeszédpanelen kattintson az [Ügyfél] pontra, majd a [Hozzáadás] menüpontra.
- A hálózati ügyfél választási párbeszédpanelen kattintson a [Microsoft] és a [Microsoft Network ügyfél] pontra, majd az [OK] billentyűre.
- 6. A Hálózat párbeszédpanelen kattintson az [OK] menüre.
- 7. Indítsa újra a számítógépet.
- 8. Telepítse újra a MultiPASS Suite programot (→ Telepítési útmutató).

### Telepítés során felmerült az USB kábel csatlakoztatása és nem tudta folvtatni.

Távolítsa el az eszközt az Eszközkezelőről az alábbiak alapián:

- Az USB kábel csatlakoztatását kérő párbeszédpanelen kattintson a [Nem] pontra és lépjen ki a MultiPASS Suite telepítéséből.
- 2. A Windows asztalon kattintson a [Start] menüre, mutasson a [Beállítások] pontra, kattintson a [Vezérlőpult] menüpontra. (Windows XP: Kattintson a [Start] billentyűre, majd a [Vezérlőpanel] billentvűre.)
- 3. A Vezérlőpult ablakban kattintson kétszer a [Rendszer] ikonra. (Windows XP: Kattintson a [Teljesítmény és karbantartás] ikonra, majd a [Rendszer] pontra.)
- 4. A Device Manager (Eszközkezelő) fülön (Windows 2000/XP: a Hardware (hardver) fülön, kattintson a [Device Manager] (Eszközkezelő) pontra.), az Egyéb eszközök alatt kattintson az [MPC190] pontra, majd nyomja meg a [Törlés] billentyűt.
- 5. Távolítsa el az USB kábelt a csatlakozóból.
- 6. Telepítse a MultiPASS Suite szoftvert a Telepítési útmutató alapján.

### A MultiPASS Suite telepítése vagy eltávolítása nem fejezhető be.

- 1. A Windows asztalon kattintson kétszer a [Sajátgép] pontra, majd kétszer a CD-ROM ikonra. A MultiPASS mappában a Setup pontnál kattintson a [FrcInst] vagy [FrcInst.exe] pontra.
- 2. Telepítse a MultiPASS Suite szoftvert a Telepítési útmutató alapján.

### Nem fejezhető be a MultiPASS Suite szoftver eltávolítása (csak) Windows XP esetén).

A szoftver eltávolítása tovább tart, ha víruskereső vagy hasonló alkalmazás fut. Lépjen ki minden alkalmazásból (a víruskeresőből is) mielőtt a MultiPASS Suite szoftvert eltávolítaná.

### Nem használható a MultiPASS Suite szoftver a Windows XP frissítése után.

Ha a MultiPASS Suite Windows 98/2000/Me rendszeren volt telepítve és a Windows XP programot a MultiPASS Suite eltávolítása nélkül frissítette, a készüléket lehet, hogy nem ismeri fel.

Kövesse az alábbi folyamatot a Windows XP rendszerben az eszköz Eszközkezelőből történő eltávolításához, távolítsa el a MultiPASS Suite programot, majd telepítse újra:

- 1. A Windows asztalon kattintson a [Start] menüre, maid a [Vezérlőpult] menüpontra.
- 2. A Vezérlőpult ablakban kattintson kétszer a [Teljesítmény és karbantartás], majd a [Rendszer] pontra.
- A Hardver fülön kattintson az [Eszközkezelő] billentvűre. Az Egyéb eszközök alatt kattintson az [MPC190] pontra, maid nyomia meg a [Törlés] billentyűt.
- 4. Távolítsa el a MultiPASS Suite programot (→ Szoftver kézikönyv).
- 5. Indítsa úira a számítógépet.
- 6. Telepítse újra a MultiPASS Suite programot (→ Telepítési útmutató).

# Problémák a számítógép bekapcsolásakor (amikor a MultiPASS Suite szoftver megnyílik)

A MultiPASS Suite szoftver telepítésekor a MultiPASS Toolbar beállítása az, hogy automatikusan megnyílik.

Kövesse az alábbiakat, ha feladat végzése közben probléma lép fel.

### Megjelenik a számítógépen az <Unable to communicate with the device> üzenet (az eszköz nem elérhető).

A MultiPASS Suite azután működik, ha ellenőrizte, van-e USB kábel a számítógép és az eszköz között.

Ez az üzenet jelenik meg és a MultiPASS Suite nem nyílik meg, ha nem csatlakozik USB kábel, vagy a készülék nincs bekapcsolva.

- Megjelenik valami a kijelzőn? Ha semmi nem jelenik meg a kijelzőn, ld. a 8-12. o.
- Összekapcsolja a számítógépet és a készüléket az USB kábel? Lehet, hogy az USB kábel kihúzódott a MultiPASS Suite szoftver futása közben. Ha igen, csatlakoztassa újra.
- Csatlakozik másik nyomtató az USB csatlakozón? Lehet, hogy az USB csatlakozón másik nyomtatót csatlakoztatott a MultiPASS Suite futása közben. Csatlakoztassa a készüléket újra az USB csatlakozóhoz.
- 4. Cserélje ki az USB kábelt egy másik USB kábelre. Lehet, hogy az USB kábel túl hosszú, vagy sérült. Cserélje ki egy másik olyan USB kábelre, amely megfelel a követelményeknek (→ 3-1. o.).
- A készülék olyan számítógép-csatlakozóra lett konfigurálva, amely nem létezik, vagy hibásan működik.

Húzza ki az USB kábelt. Konfigurálja újra a csatlakozót, majd csatlakoztassa az USB kábelt.

 Az USB kábelt készenléti állapotban húzta ki és csatlakoztatta újra? Csatlakoztassa újra az USB kábelt.

8

# Problémák a számítógépről történő nyomtatás közben

Olvassa el az alábbiakat, ha nem sikerült nyomtatnia a számítógépről, vagy a számítógépbe olvasott képet nem tudja nyomtatni.

A 🕑 azt jelzi, hogy a probléma akkor is jelentkezik, ha a készülékről nyomtat.

### Egyáltalán nem tud nyomtatni.

- 1. Megjelenik valami a kijelzőn? Ha semmi nem ielenik meg a kijelzőn, ld. a 8-12. o.
- 2. Villog a Riasztás? Ha villog, ld. a 8-15. o.
- Megjelenik valami figyelmeztetés az Állapotmonitoron? Ha megjelenik, ld. a 8-19. o.
- P 4. Nyomtassa ki a fúvóka ellenőrző mintát (→ A nyomtatófej karbantartása, 7-7. o.).
   5. DOS-ból próbál nyomtatni?
  - Csak Windows rendszerből nyomtathat, DOS-ból nem.
  - 6. Mutat valamilyen alkalmazási hibát, vagy Általános védelmi hibát a számítógép? A nyomtatáshoz használt alkalmazás kompatibilis az operációs rendszerrel? Lapozza fel az alkalmazás dokumentációját. Ha a nyomtatáshoz használt alkalmazás nem kompatibilis, akkor nem tud általában nyomtatni.
  - 7. Rendelkezik elég memóriával az alkalmazás? Ha más alkalmazások nyitva vannak, zárja be azokat, ezzel növeli a memória mennyiséget. Forduljon az alkalmazás dokumentációjához és derítse ki, mekkora memória szükséges az alkalmazáshoz.
  - Ha csak bizonyos dokumentum esetén lép fel probléma Próbálja meg újra nyomtatni, miután megnyitotta és szerkesztette a dokumentumot.
  - Van elég hely a merevlemezen? Ha nincs, törölje azokat a fájlokat, amelyekre nincs szüksége, ezzel nő a hely.
  - 10. Indítsa újra a számítógépet.
  - 11. Lehet, hogy a nyomtató meghajtóval van a probléma. Távolítsa el a MultiPASS Suite programot és próbálja újra telepíteni. Távolítsa el a MultiPASS Suite programot, ehhez ld. a Szoftver kézikönyv kötetet. A telepítéshez ld. a Telepítési útmutató kötetet.

### Megosztott nyomtatóra nem tud nyomtatni.

- 1. A szerver (amelyik számítógéphez a készülék csatlakozik) be van kapcsolva? Kapcsolja be a szervert.
- A szerver be van állítva a nyomtató megosztáshoz? Állítsa be a szervert a nyomtató megosztáshoz (→ Szoftver útmutató).
- 3. Be van állítva a szerver, hogy a rendszer hozzáférjen a megosztott nyomtatóhoz? Állítsa be a szervert, hogy a rendszer hozzáférjen a megosztott nyomtatóhoz.

### A nyomtatás leáll.

#### 1. Régóta folyamatosan nyomtat a készülék?

Ha igen, lehet, hogy túlhevült. A nyomtatófej védelmében a nyomtatás leáll időlegesen, majd később folytatódik. Szakítsa meg a nyomtatást alkalmas időben, kapcsolja ki a gépet és várjon 15 percet.

 A nyomtatófej körüli terület különösen felhevülhet. Ne nyúljon hozzá semmilyen körülmények között.

#### 2. Nagy fájlokat nyomtat, pl. fényképet vagy ábrát?

Ha nagy fájlokat nyomtat, az adatok feldolgozása tovább tarthat, ami miatt úgy tűnhet, leállt a nyomtatás. Várjon, amíg az adatot feldolgozza a készülék. Ha nagy nyomtatási területen nyomtat, vagy több mint egy oldalt, a nyomtatás leállhat, hogy

a festék megszáradhasson.

### • A papír adagolása nem megfelelő.

- 1. Megfelelő a papírsúly?
  - Használjon 64-105 g/m<sup>2</sup> súlyú papírt.

Ha igen, csökkentse a papír mennyiségét.

- B 3. Megfelelően töltötte be a papírt?
   Ellenőrizze, hogy megfelelően van-e betöltve a papír és a papírvezetők megfelelően vannak-e beállítva (→ *Telepítési útmutató*).
- Gyűrött vagy tekeredett a papír?
   Ne használjon gyűrött papírt. Tekerje ki a feltekeredett papírt.
- ${f Q}$  5. Tisztítsa meg a görgőt (ightarrow Alapvető műveletek kézikönyve).
- G. Idegen anyag került a többcélú tálcába? Ellenőrizze és távolítsa el az idegen anyagot.

8

### A papír tekeredik.

#### 

A papír akkor is tekeredhet, ha vékony papírt használ, és olyan képet nyomtat, amely nagy mennyiségű tintát igényel, pl. fényképet vagy képet.

A nyomtatott oldalt hagyja a kihelyezőtálcán 30-60 másodpercig, és akkor vegye ki, ha megszáradt a tinta.

#### 2. Lehet, hogy az intenzitás túl nagyra van állítva?

A papír akkor is feltekeredhet, ha a nyomtató meghajtóban túl nagyra van állítva az intenzitás. A Properties (tulajdonságok) párbeszédpanelen a Main címkén kattintson a [Manual] (kézi) gombra a Színbeállításnál (Colour Adjustment), majd kattintson a beállításra [Set]. A kézi színbeállítás párbeszédpanelen csökkentse az intenzitást az intenzitásnövelő csúszkával.

#### 3. Vékony papírt használ?

A papír akkor is tekeredhet, ha vékony papírt használ, és olyan képet nyomtat, amely nagy mennyiségű tintát igényel, pl. fényképet vagy intenzív színű képet. Vastagabb papírt használjon, pl. nagy felbontású papírt, vagy Photo Paper Pro papírt (→ *Alapvető műveletek kézikönyve*).

### 4. A papír már betöltés előtt tekeredett volt?

Simítsa ki a papírt, majd töltse be újra.

### Értelmezhetetlen karaktereket és szimbólumokat nyomtat.

#### 1. Ha csak bizonyos dokumentum esetén lép fel probléma

Próbálja meg újra nyomtatni, miután megnyitotta és szerkesztette a dokumentumot. Ha az előző tanács nem hoz eredményt, lehet, hogy az alkalmazással van a hiba. Keresse fel az alkalmazás gyártóját.

### Fehér csíkok jelennek meg a nyomaton.

P 1. Nyomtassa ki a fúvóka ellenőrző mintát (→ A nyomtatófej karbantartása, 7-7. o.).
 2. Fényezett papírra nyomtat?

A Properties (tulajdonságok) párbeszédpanelen a Main címkén kattintson a [High] pontra a nyomtatási minőségnél (Print Quality).

### A nyomat gyűrött vagy szennyezett.

- P 1. Helyesen állította be a papír vastagság állítót? A papír akkor is tekeredhet, ha olyan képet nyomtat, amely nagy mennyiségű tintát igényel, vagy nagyon részletes. Mozgassa a papírvastagság állító kart jobbra (→ 2-8. o.).
- P 2. A papírköteg magassága meghaladja a határjelet (I◄) vagy a többcélú papírtálca kapacitását?

Ha igen, csökkentse a papír mennyiségét.

3. A nyomtatható területen kívül nyomtat?

Változtassa meg az alkalmazás margó beállításait, így tartsa a dokumentumot a nyomtatható területen belül.

4. Lehet, hogy az intenzitás túl nagyra van állítva?

A papír akkor is feltekeredhet, ha a nyomtató meghajtóban túl nagyra van állítva az intenzitás. A Properties (tulajdonságok) párbeszédpanelen a Main címkén kattintson a [Manual] (kézi) gombra a Színbeállításnál (Colour Adjustment), majd kattintson a beállításra [Set]. A kézi színbeállítás párbeszédpanelen csökkentse az intenzitást az intenzitásnövelő csúszkával.

5. Az ajánlott nyomathordozót használja?

Ajánlott nyomathordozók listája: ld. az Alapvető műveletek kézikönyve kötetben.

#### 6. Nem a megfelelő oldalra nyomtat?

Néhány papírnak az egyik oldalára lehet csak megfelelően nyomtatni. Fordítsa meg a papírt és próbálja meg a nyomtatást újra. Van olyan papír is, amelyiknek csak egyik oldalára lehet nyomtatni, ilyen pl. a Photo Paper Pro.

#### P 7. Nyomtatás keret nélkül

Ellenőrizze a nyomathordozót.

Keret nélküli nyomtatásnál a papír alsó és felső élénél a nyomtatás minősége romolhat, vagy a nyomat szennyezett lehet. Ha a nyomat akkor is szennyezett, ha az ajánlott nyomathordozót használja, mozgassa a papírvastagság állító kart jobbra ( $\rightarrow$  2-2. o.).

8

# Másolási problémák

Kövesse az alábbiakat, ha másolás közben probléma lép fel. A nyomtatással kapcsolatos problémákat a **P** jellel megjelölt tételeknél találja a *Problémák a számítógépről történő nyomtatás közben* c. résznél, a 8-4. o.

### • Nem lehet másolatot készíteni.

- Megjelenik valami a kijelzőn? Ha semmi nem jelenik meg a kijelzőn, ld. a 8-12. o.
- Villog a Riasztás? Ha villog, ld. a 8-15. o.
- A dokumentum elhelyezése megfelelő? Ellenőrizze, hogy a dokumentum megfelelően van-e elhelyezve a másolóüvegen (→ 2-1. o.).
- 4. Ld. az A papír adagolása nem megfelelő c. részt a 8-5. o.
- Nyomtassa ki a fúvóka ellenőrző mintát (→ A nyomtatófej karbantartása, 7-7. o.).

### A papír anélkül kerül ki a készülékből, hogy lenne rajta valami.

- A dokumentum elhelyezése megfelelő? A dokumentumot másolandó felével lefelé helyezze a másolóüvegre.
- 2. Nyomtassa ki a fúvóka ellenőrző mintát (→ A nyomtatófej karbantartása, 7-7. o.).

### • A másolat minősége gyenge.

8-8

- Ki tudja nyomtatni a számítógépről a dokumentumot másolás helyett? Jobb lesz a nyomtatási minőség, ha számítógépről nyomtatja a dokumentumot másolás helyett.
- 2. Tisztítsa meg a másolóüveget és a fedelét (→ Alapvető műveletek kézikönyve).
- A kijelző a betöltöttnek megfelelő nyomathordozót mutatja? Ha nem, állítsa be a nyomathordozó típusát (→ 2-3. o.).
- 4. A kijelzőn megjelenő képminőség megfelelő a dokumentumhoz? Ha nem, állítsa be a dokumentumhoz legmegfelelőbb képminőséget (→ 5-2. o.).

|      |    | _ Képminőség |
|------|----|--------------|
| 100% | Α4 | SZÖVEG 11    |
|      | N  | ORMÁL        |

Nyomathordozó típusa

# Problémák a számítógépbe történő beolvasás során

Olvassa el az alábbiakat, ha a számítógépbe történő beolvasás során lépnek fel problémák.

### • Nem lehet beolvasni a dokumentumot.

- Megjelenik valami a kijelzőn? Ha semmi nem jelenik meg a kijelzőn, ld. a 8-12. o.
- 2. Villog a Riasztás? Ha villog, ld. a 8-15. o.
- Megjelenik valami figyelmeztetés az Állapotmonitoron? Ha megjelenik, ld. a 8-19. o.
- A dokumentum elhelyezése megfelelő?
   Ellenőrizze, hogy a dokumentum megfelelően van-e elhelyezve a másolóüvegen (→ 2-1. o.).
- 5. Indítsa újra a számítógépet.
- 6. Ha USB hubot vagy ismétlőt használ, próbálja meg az USB kábelt közvetlenül a számítógépre csatlakoztatni. Ha az USB kábel közvetlen csatlakoztatásával tud nyomtatni, akkor az USB hub vagy az ismétlő valószínűleg hibás. Cserélje ki azokat.
- 7. A MultiPASS Suite telepítése után telepített TWAIN-kompatibilis alkalmazást? Ha igen, akkor a TWAIN rendszerfájlt egy alkalmatlan helyettesíti és nem tud majd beolvasni. Ha ez történik, telepítse újra a MultiPASS Suite programot.
- 8. A készüléket beírta a Lapolvasók és kamerák lapra (csak Windows XP esetén) a Windows vezérlőpulton?

Az alábbi lépésekkel ellenőrizze, hogy a Canon MPC190 beolvasó szerepel-e a Lapolvasók és kamerák között.

- 1. A Windows asztalon kattintson a [Start] menüre, majd a [Vezérlőpult] menüpontra.
- A Vezérlőpult ablakban kattintson kétszer a [Nyomtatók és más hardver], majd a [Lapolvasók és kamerák] pontra.
- Ha a Canon MPC190 beolvasó jelen van, a készüléket felismeri. Ha nem, távolítsa el, majd telepítse újra a MultiPASS Suite programot.

### • A számítógép megszakította a kapcsolatot vagy lefagyott.

 Lépjen ki a többi nyitott alkalmazásból. Lehetséges, hogy nincs elég memória. Lépjen ki a többi nyitott alkalmazásból.
 Van elég hely a merevlemezen?

Ellenőrizze, van-e a merevlemezen elég hely, főleg akkor, ha nagy dokumentumot nagy felbontással olvas be. Pl. egy A4-es méretű, 600 dpi felbontással beolvasott színes dokumentum legalább 300 MB szabad helyet foglal el.

- 3. Ha a Photoshop programban beolvasásnál hiba történik Változtasson a hozzárendelt memórián. Az Szerkesztés menüben mutasson rá a [Preferenciák] pontra, majd kattintson a [Memória és képkezelés] beállítás menüpontra. Változtassa a fizikai memóriahasználatot 10% vagy 20%-ra.
- 4. Távolítsa el, majd telepítse újra a MultiPASS Suite programot.

 Ha megnyom egy gombot az eszköztáron, más alkalmazás nyílik meg. Ha megnyom egy gombot az eszköztáron, más alkalmazást akar megnyitni.

 A megnyitni kívánt alkalmazást a Link To menüben (hozzárendelés) a Toolbar Settings (eszköztár beállítások) párbeszédpanelen állítsa be (→ Szoftver kézikönyv).

### A beolvasott kép piszkos.

- 1. Ha a kép szemcsés, növelje a beolvasási felbontást (→ Szoftver kézikönyv).
- Tekintse meg a képet 100%-os nagyítással. Néhány alkalmazás kis méretben nem mutatja a képet megfelelőképpen. Próbálja meg a képet 100%-os nagyítással megjeleníteni.
- Ha nyomtatott anyagot olvas be, moaré hatás lép fel. A ScanGear programban, kattintson a [Descreen] billentyűre (→ Szoftver kézikönyv).
- 4. A monitor színmélységét állítsa 16-bitre vagy nagyobbra. A képernyő tulajdonságoknál állítsa a képernyő színeit 16-bitre, 24-bitre, vagy ennél magasabbra.
- 5. Tisztítsa meg a másolóüveget és a fedelét (→ Alapvető műveletek kézikönyve).

### • A beolvasott kép körül fehér margó jelenik meg.

#### 1. Adja meg a beolvasási területet.

A ScanGear programban kattintson a [Multi-Photo Scan] billentyűre, ezzel automatikusan adhat meg beolvasási területet.

Ha a dokumentum körül fehér margó van, pl. fotóknál, vagy körül akarja vágni a dokumentumot, (tehát a dokumentumnak csak egy részét akarja beolvasni), adja meg a beolvasandó területet kézzel ( $\rightarrow$  *Szoftver kézikönyv*).

Ha meg akarja jelenítni a ScanGear eszközt beolvasás közben: a Windows asztalon lévő MultiPASS Toolbar [Settings] (beállítások) ikonjára kattintson. Kattintson a [Show scanner driver before scanning] (mutassa a beolvasó meghajtót beolvasás előtt) menüpontra ( $\rightarrow$  *Szoftver kézikönyv*).

#### 2. Ha nem akarja megjeleníteni a ScanGear programot

Ha a ScanGear programot nem akarja megjeleníteni, akkor is készíthet beolvasást a megadott papírméretre és a papírméreten kívüli területet nem olvassa be a készülék. Tegye a következőt:

A Windows asztalon, az eszköztáron kattintson a [Beállítások] pontra. Az eszköztár beállításainak párbeszédpanelén, a beolvasáshoz használt gombhoz tartozó fülön adja meg a papírméretet (→ Szoftver kézikönyv).

### A kép bal oldalán fehér vonalak jelennek meg.

 Helyezze a dokumentumot el úgy, hogy teljesen a másolóüvegen legyen, és kb. 3mm (<sup>1</sup>/<sub>8</sub> inch) távolságra a másolóüveg felső és bal oldali szélétől.

### Nem olvas be több fénvképet megfelelően.

- 1. Megfelel a fényképek helvzete és elhelvezésük módia a követelményeknek?
  - Legyen legalább 1 cm (<sup>3</sup>/<sub>8</sub> inch) a másolóüveg és a fényképek széle között.
  - Legyen legalább 1 cm (<sup>3</sup>/<sub>8</sub> inch) a fényképek széle között.
  - · Ne legyen több 10 fényképnél.
  - · A fényképek legyenek egyenesen (a dőlés legyen 10 fokon belül).

2. Néhány alkalmazás nem fogadja el kettőnél több kép beolvasását. Lapozza fel az alkalmazás dokumentációiát vagy lépien kapcsolatba az alkalmazás avártóiával.

- 3. Tisztítsa meg a másolóüveget és a fedelét ( $\rightarrow$  Alapvető műveletek kézikönvve).
- 4. A vastag vagy feltekeredett papírt lehet, hogy nem olvassa be megfelelően. Envhén nyomia le a másolóüveg fedelét beolvasáskor.

### A beolvasott kép nagy (kicsi) méretben jelenik meg a számítógép képernyőjén.

- 1. Nagyítsa vagy kicsinyítse a képet az alkalmazásban. Ha azonban a Paint vagy Imaging segítségével nyitja meg, akkor a nagy képet lehet, hogy nem tudia kicsinvíteni. Nvissa meg a MultiPASS Viewer segítségével ( $\rightarrow$  3-3, o.).
- 2. Változtassa meg a felbontást a ScanGear programban, majd próbálja meg újra beolvasni.

A kép nagy lesz, ha a felbontás nagy. Kicsi lesz, ha a felbontás kicsi (→ Szoftver kézikönyv).

# Ha nem jelenik meg semmi a kijelzőn (áramkimaradás után)

Ha csatlakoztatja a hálózati tápkábelt a fali aljzatba és a készülékhez, majd megnyomja a [BE/KI] billentyűt, a készülék bekapcsolódik, majd üzenet jelenik meg a kijelzőn.

Ha a Riasztó lámpa villog, a készülék visszaállítja magát, ekkor nem használható. Várjon, amíg a Riasztó lámpa abbahagyja a villogást.

Ha semmi nem látszik a kijelzőn, a következők alapján ellenőrizze, amíg meg nem jelenik valami a kijelzőn.

- Megfelelően csatlakoztatta a tápkábelt? Csatlakoztassa biztonságosan a tápkábelt a készülékhez és az aljzathoz.
- Megnyomta a [BE/KI] billentyűt? Ha csatlakoztatja a hálózati tápkábelt a fali aljzatba és a készülékhez, majd megnyomja a [BE/KI] billentyűt, a készülék bekapcsolódik, majd üzenet jelenik meg a kijelzőn.
- Ellenőrizze, hogy a fali csatlakozó megfelelően működik-e. Csatlakoztasson egy másik elektromos készüléket, így ellenőrizheti, működik-e az aljzat.
- 4. Csatlakoztassa a tápkábelt közvetlenül az aljzatba. Húzza ki az asztali aljzatból, irodaautomatizálási aljzatból vagy hosszabbítóból a tápkábelt, majd csatlakoztassa közvetlenül a fali aljzatba. Ha a készülék elindul a megfelelő csatlakoztatás után, akkor az előbbiek sérültek lehetnek, cserélje ki azokat. Ha van rajtuk kapcsoló, kapcsolja be.
- Ellenőrizze, nem sérült-e a tápforrás kábel. Vagy helyettesítse másikkal, vagy detektorral állapítsa meg, sérült-e.

# Az elakadt papír eltávolítása

Ha a <PAPÍRELAKADÁS!> üzenet jelenik meg a kijelzőn, az alábbiak alapján távolítsa el az elakadást.

### Papírelakadás eltávolítsa kihelyező tálca területről

Az alábbiak alapján távolítsa el a kihelyező tálcáról az elakadt papírt:

1 Óvatosan húzza ki a kihelyező tálcából az elakadt papírt.

 Ha nem lát elakadt papírt a kihelyezőtálcán, a készülék belsejéből távolítsa el azt (→ alább).

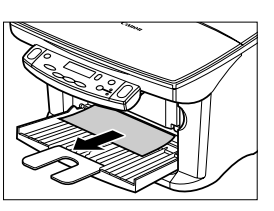

# Nyomja le az [Indítás] billentyűt. Ha Windows alkalmazásból nyomtat, kövesse a számítógépen megjelenő utasításokat.

8

## Papírelakadás eltávolítása a készülék belsejéből

Az alábbiak alapján távolítsa el a készülék belsejéből az elakadt papírt:

1 Nyissa ki a belső fedelet.

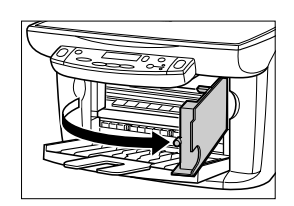

- 2 Óvatosan húzza ki az elakadt papírt a készülék belsejéből vagy a többcélú tálcából.
  - Ne érjen a hengeres tengelyhez (A), az átlátszó fóliához (B), a hajlékony hozzávezetéshez (C), a tintaleszívóhoz (szivacs részhez) (D), vagy bármely fémrészhez.
  - Ha az elakadt papír elszakad kihúzás közben és nem tudja eltávolítani, kapcsolja ki a készüléket a [BE/KI] billentyűvel. A szakadt darabokat automatikusan kiadja a készülék.
- **3** Csukja be a belső fedelet.
- 4 Nyomja le az [Indítás] billentyűt.
   Ha Windows alkalmazásból nyomtat, kövesse a számítógépen megjelenő utasításokat.

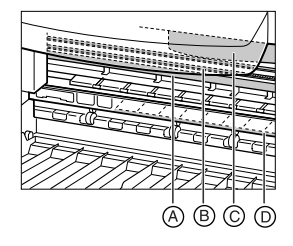

## Ha ismételten papírelakadás lép fel

### A következő pontok figyelembe vételével töltse be újra a papírt.

- 1. Pörgesse végig a lapokat annyira, hogy ne tapadjanak egymáshoz.
- 2. Igazítsa egymáshoz az éleket.
- 3. Állítsa be a papírvezetőket megfelelőképpen.
- A köteg ne lépje túl a határvonalat (I◄).
- A betöltött papír ne lépje túl a többcélú tálca kapacitását (→ Alapvető műveletek kézikönyve).
- 6. Ne erőltesse a papírt a többcélú tálcába.
- 7. Csak egyféle papírtípust használjon.
- 8. Ajánlott nyomathordozókat használjon (→ Alapvető műveletek kézikönyve).

# Ha a fúvóka ellenőrző mintát nem nyomtatja megfelelően

Lapozza fel az A nyomtatófej karbantartása c. részt a 7-7. o.

# Az üzenetek értelmezése

### Ha a Riasztás lámpa villog

A kijelzőn a megjelenő üzenetet olvassa el. Ha van üzenet, kövesse az utasításokat és javítsa ki a hibát.

A műveleteket a [Folytat] billentyűvel indíthatja újra. A Riasztás lámpa kikapcsol. Ha a hiba továbbra is fennáll, kapcsolja ki készüléket és húzza ki a hálózati tápkábelt. Várjon 15 másodpercet, majd dugja be újra a tápkábelt és kapcsolja be újra a készüléket.

### Ha a papírelakadást nem tudja eltávolítani.

Kapcsolja ki készüléket és húzza ki a hálózati tápkábelt. Várjon 5 másodpercet, majd dugja be újra a tápkábelt és kapcsolja be újra a készüléket. Ha a probléma megoldódott, a Riasztás lámpa kikapcsol.

### Ha a bekapcsolás után is ég a Riasztás lámpa

Vegye fel a kapcsolatot a helyi Canon szervizzel.

|  | Kije | lző | üzenetek |
|--|------|-----|----------|
|--|------|-----|----------|

| Üzenet                  | Hibaok                                                                                              | Tevékenység                                                                                                    | Részletek                         |
|-------------------------|----------------------------------------------------------------------------------------------------|----------------------------------------------------------------------------------------------------|-----------------------------------|
| FEK. TINTA<br>CSERÉLVE? | A készülék jóváhagyatja,<br>kicserélte-e a fekete<br>tintatartályt.                                 | Ha a fekete tartályt kicserélte,<br>nyomja le a [◀] billentyűt. Ha<br>nem, nyomja le a [▶] billentyűt.                                                                                                    | 7-5. o.                           |
| A FEKETE TINTA<br>KEVÉS | A fekete tintatartályban kevés<br>a tinta.                                                          | Tartson készenlétben egy új<br>fekete tintatartályt, amellyel a<br>kífogyó tartályt lecserélheti.<br>Másoláskor, ha a készülék<br>abbahagyja a nyomtatást az<br>üzenet megjelenésekor, nyomja<br>le a [Folytat] billentyűt a<br>nyomtatás folytatásához. A<br>tinta azonban kífogyhat. Ha a<br>nyomtatás minősége romlik,<br>vagy a nyomat üres, cserélje ki<br>a tintatartályt. | 7-1. o.                           |
| NEM INDÍTHATÓ           | Az USB kábel csatlakozása<br>megszűnt számítógépről<br>történő nyomtatás közben.                    | Várjon körülbelül egy percet.<br>Ha semmi nem történik,<br>csatlakoztassa újra az USB<br>kábelt. Ezután húzza ki, majd<br>csatlakoztassa újra a villamos<br>tápkábelt.                                                                                                    |                                   |
| KAZETTAELAKADÁS!        | A nyomtatófej kocsija nem tud<br>mozogni. Papírelakadáskor ez<br>természetes.                       | Távolítsa el a papírelakadást,<br>vagy azt, ami a nyomtatófejet<br>akadályozza, majd nyomja le a<br>[Folytat] billentyűt. Ne próbálja<br>meg kézzel mozgatni a<br>nyomtatófej kocsiját.                                                                                                    | 8-13. o.                          |
| ROSSZ PAPÍRMÉRET        | A többfunkciós tálcán lévő<br>papír mérete különbözik a<br>papírméret menüben<br>megadott értéktől. | Töltse be a megfelelő<br>papírméretet, vagy változtassa<br>meg a papírméret beállítást.<br>Ezután nyomja le a [Folytat]<br>billentyűt.                                                                                                    | Telepítési<br>útmutató<br>2-3. o. |
| Üzenet                                                                                                    | Hibaok                                                                                                    | Tevékenység                                                                                                    | Részletek                          |
|----------------------------------------------------------------------------------------------------|----------------------------------------------------------------------------------------------------|----------------------------------------------------------------------------------------------------|------------------------------------|
| ELL.A NYOMTATÓT!<br>(NY.FOLYTAT GOMB!)<br>Olyan akadály kerülhet<br>készülékbe, amely nem<br>engedi a nyomtatófej k<br>mozogni. |                                                                                                    | Ellenőrizze, hogy mi akasztotta<br>meg a kocsit (gemkapocs, kis<br>tárgy stb.). Ellenőrizze azt is,<br>nincs-e papírelakadás, és<br>távolítsa el, ha szükséges.<br>Ezután nyomja le a [Folytat]<br>billentyűt, és kezdje újra a<br>műveletet. Ha marad az üzenet<br>a [Folytat] billentyű<br>megnyomása után, lépjen<br>kapcsolatba a helyi hivatalos<br>márkakereskedővel, vagy hívja<br>a Canon segélyvonalat. | 8-13. o.                           |
|                                                                                                    | A hulladékfesték-tartály<br>(amelyben a nyomtatófej<br>tisztításakor elhasznált tinta<br>van) megtelt.         | A hulladéktinta tartályának<br>azonnali kicseréléséhez hívja a<br>helyi hivatalos Canon szervizt.                                                                                                    |                                    |
| PAPÍRELAKADÁS!<br>(NYOMJA MEG A<br>STARTOT)                                                                                     | Elakadt a papír.                                                                                               | Távolítsa el a papírelakadást,<br>majd töltse be újra a papírt a<br>többcélú tálcába. Ezután<br>nyomja le a [Másolás/Start]<br>vagy a [Folytat] billentyűt.                                                                                                    | 8-13. o.<br>Telepítési<br>útmutató |
| SZÍNES TINTA<br>CSERÉLVE?                                                                                                    | A készülék jóváhagyatja,<br>kicserélte-e a színes<br>tintatartályt.                                            | Ha a színes tartályt kicserélte,<br>nyomja le a [◀] billentyűt. Ha<br>nem, nyomja le a [▶] billentyűt.                                                                                                    | 7-6. o.                            |
| SZÍNES TINTA KEVÉS                                                                                                    | A színes tintatartályban kevés<br>a tinta.                                                                     | Tartson készenlétben egy új<br>színes tintatartályt, amellyel a<br>kifogyó tartályt lecserélheti.<br>Másoláskor, ha a készülék<br>abbahagyja a nyomtatást az<br>üzenet megjelenésekor, nyomja<br>le a [Folytat] billentyűt a<br>nyomtatás folytatásához. A<br>tinta azonban kifogyhat. Ha a<br>nyomtatás minősége romlik,<br>vagy a nyomat üres, cserélje ki<br>a tintatartályt.                                 | 7-1. o.                            |
| NYITVA A FEDÉL!                                                                                                    | Egy művelet során kinyitotta a<br>belső fedelet.                                                               | Csukja be a belső fedelet.                                                                                                    |                                    |
| MEMÓRIÁBAN ADAT<br>VAN<br>NEM KAPCSOLHATÓ<br>KI                                                                                 | Nem tudja kikapcsolni a<br>készüléket a [BE/KI]<br>billentyűvel, mert a készülék<br>éppen egy műveletet végez. | Várjon, amíg a készülék be<br>nem fejezi, majd kapcsolja ki.                                                                                                    |                                    |

| Üzenet                                    | Hibaok                                                                                                    | Tevékenység                                                                                                    | Részletek              |
|-------------------------------------------|----------------------------------------------------------------------------------------------------|----------------------------------------------------------------------------------------------------|------------------------|
| TINTATART.<br>CSERÉLVE?                   | Kinyitotta a belső fedelet.                                                                                            | Ha egy tintatartályt kicserélt,<br>nyomja le a [◀] billentyűt. Ha<br>nem, nyomja le a [▶] billentyűt.                                                                                 | 7-4. o.                |
| ROSSZ GOMB/<br>BEÁLLÍTÁS                  | Rossz gombot nyomott meg,<br>vagy érvénytelen beállítást<br>választott.                                                | Ellenőrizze a billentyűt, vagy a<br>megadni kívánt beállítást.                                                                                                    |                        |
| NINCS PAPÍR!<br>(NYOMJA MEG A<br>STARTOT) | Üres a többfunkciós tálca.                                                                                             | Töltsön papírt a többcélú<br>tálcába. A köteg ne lépje túl a<br>határvonalat (I◀). Ezután<br>nyomja le a [Másolás/Start]<br>vagy a [Folytat] billentyűt.                              | Telepítési<br>útmutató |
| A GÉP DOLGOZIK<br>NEM KAPCSOLHATÓ<br>KI   | Nem tudja kikapcsolni a<br>készüléket a [BE/KI]<br>billentyűvel, mert a készülék<br>éppen egy műveletet végez.         | Várjon, amíg a készülék be<br>nem fejezi, majd kapcsolja ki.                                                                                                    |                        |
| A MEMÓRIA MEGTELT                         | A készülék memóriája tele<br>van, mert egyszerre túl sok<br>vagy túl részletes<br>dokumentumot próbált meg<br>másolni. | Ossza részekre a<br>dokumentumot, és másolja az<br>egyes részeket külön.                                                                                                    |                        |
| NINCS KAZETTA!                            | Nincs beszerelve nyomtatófej<br>a készülékbe.                                                                          | Szerelje be a nyomtatófejet.                                                                                                    | Telepítési<br>útmutató |
| VÁRJON, LEHŰLÉS!                          | Nyomtatás alatt a nyomtatófej<br>túlságosan felmelegedhet.                                                             | Hagyjon időt a készüléknek,<br>hogy kihűljön. A berendezés a<br>lehűlés után folytatja a<br>nyomtatást.                                                                               |                        |
| HASZNÁLT TINTA TELE                       | A hulladékfesték-tartály<br>majdnem megtelt.                                                                           | Ha az <ell.a nyomtatót!=""><br/>üzenet jelenik meg ezután,<br/>forduljon a helyi hivatalos<br/>Canon viszonteladóhoz vagy<br/>szervizhez.</ell.a>                                     |                        |
| ROSSZ KAZETTA!                            | A nyomtatófej nincs<br>megfelelően beszerelve.                                                                         | Próbálja meg újra beszerelni a<br>nyomtatófejet. Ha az üzenet<br>továbbra is a kijelzőn marad, a<br>nyomtatófej sérült lehet. Vegye<br>fel a kapcsolatot a helyi Canon<br>szervizzel. | Telepítési<br>útmutató |

#### MultiPASS állapotmonitor üzenetek

A MultiPASS állapotmonitor bekapcsolásával figyelheti a készülék állapotát.

A Windows asztalon kattintson a [Start] billentyűre, mutasson a [Programok] vagy a [Minden program], billentyűre, a [MultiPASS Suite] programra, majd kattintson a [MultiPASS Status Monitor] menüpontra. Ha van üzenet, kövesse az utasításokat.

# Ha nem tudja megoldani a problémát

Ha a készüléken olyan probléma merül fel, amelyet a jelen fejezetben foglalt információk alapján nem tud megoldani, forduljon a helyi hivatalos Canon márkakereskedőhöz, vagy hívja a Canon segélyvonalat.

#### A FIGYELEM!

 Ha furcsa zajt, füstöt, hőt vagy szokatlan szagot észlel, azonnal húzza ki a készülék csatlakozóját az aljzatból és forduljon a helyi hivatalos Canon márkakereskedőhöz, vagy hívja a Canon segélyvonalat. Ne próbálja a készüléket saját maga szétszerelni vagy javítani.

#### **FONTOS**

Ha a berendezést saját maga próbálja javítani, elveszítheti a garanciát.

Ha kapcsolatba lép a helyi hivatalos márkakereskedővel, vagy hívja a Canon segélyvonalat, legyenek kéznél a következő adatok:

- Termék neve: SmartBase MPC190
- · Sorozatszám (a készülék hátulján található címkén található)
- A probléma részletei
- · A probléma elhárítására tett lépések és azok eredményei

8

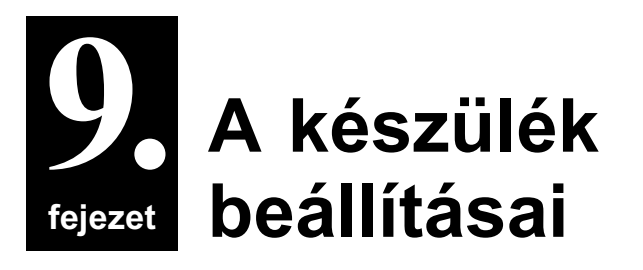

# A készülék beállításainak elérése

A beállítások megváltoztatását az alábbiak alapján végezze:

- 1 A következő oldalak listáin találja meg a megváltoztatni kívánt beállítások listáját.
- 2 Ha a beállításhoz tartozik hivatkozás (A), lapozza fel az adott oldalt vagy kézikönyvet a részletes leírás miatt. Ha nem tartozik hivatkozás, keresse meg, melyik funkcióbillentyű és (B) alatt található a beállítás.
- 3 Ismételten nyomja le a [Menü] billentyűt, amíg az a menü meg nem jelenik, ahol a beállítás van.

| Példa:<br>B<br>Menü: KÜLÖNLEG.I | MÁSOLAT                                                             |           | A         |
|---------------------------------|---------------------------------------------------------------------|-----------|-----------|
| Nev                             | Leirás                                                              | Beállítás | Rés- stel |
| 2-röl 1-re                      | Két oldalt egy oldalta másol<br>(csak A4-es vagy boriték méret).    | -         | (AK)      |
| MÁS.KERET NÉLKÜL                | Keret nélkül másol<br>(csak A4-es, boríték, vagy 4" x 6"-es méret). | -         | AK        |
| KÉPISMÉTLÉS                     | Ismétli a dokumentum képét a másolaton.                             | -         | AK        |
| AUTO.                           | Az ismétlések számát automatikusan állítja be a készülék            |           |           |
| KÉZI                            | Az ismétlések számát kézileg állíthatja be.                         |           |           |
| FÜGGÖLEGES                      | A függöleges ismétlések számát állítja be.                          | 1/2/3/4   |           |
| VÍZSZINTES                      | A vízszintes ismétlések számát állítja be.                          | 1/2/3/4   |           |
| TÜKÖRKÉP                        | Az eredeti kép tükörképét nyomtatja a másolatra.                    | -         | AK        |
| TELJES KÉP                      | Az eredeti képet úgy nyomtatja, hogy a<br>nyomathordozóra rálérien  | -         | AK        |

- 4 A [◀] vagy a [▶] billentyűvel válassza ki a beállítást.
- 5 Nyomja meg az [OK] billentyűt.
- 6 Az alábbiak szerint gördítse le és programozza a beállításokat:
  - A [◀] vagy a [▶] billentyűvel gördítse a beállításokat.
  - Beállítás programozásához, vagy almenükbe lépéshez nyomja meg az [OK] billentyűt.
  - Ha szükséges, a [Stop/Visszaáll] billentyű megnyomásával léphet vissza készenléti módba.

#### MEGJEGYZÉS

<\*> a kijelzőn az aktuális beállítást jelöli.

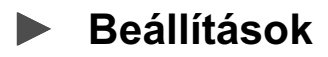

### Menü: NAGYÍT/KICSINYÍT

| Név             | Leírás                                                                            | Beállítás                                                                                                    | Részletek |
|-----------------|-----------------------------------------------------------------------------------|----------------------------------------------------------------------------------------------------|-----------|
| RÖGZÍTETT ARÁNY | Rögzített aránnyal készít kicsinyítést vagy<br>nagyítást.                         | 25% MIN.<br>70% A4 $\rightarrow$ A5<br>86% A4 $\rightarrow$ B5<br>100%<br>115% B5 $\rightarrow$ A4<br>141% A5 $\rightarrow$ A4<br>400% MAX. | 5-4. o.   |
| ZOOM            | Nagyítás vagy kicsinyítés 25%-400%<br>között.                                     | 25%-400%                                                                                                    | 5-5. o.   |
| TELJES OLDAL    | A képet automatikusan kicsinyíti vagy<br>nagyítja a nyomathordozó mérete alapján. | _                                                                                                    | 5-6. o.   |

## Menü: PAPÍRKIVÁL.

Részletes leírás: 2-3. o.

### Menü: FEDETTSÉG

Részletes leírás: 5-3. o.

# Menü: KÉPMINÖSÉG

Részletes leírás: 5-2. o.

# Menü: KÜLÖNLEG.MÁSOLAT

| Né   | v              | Leírás                                                                  | Beállítás | Részletek |
|------|----------------|-------------------------------------------------------------------------|-----------|-----------|
| 2-rő | l 1-re         | Két oldalt egy oldalra másol (csak A4-es<br>vagy boríték méret).        | _         | AK        |
| MÁS  | S.KERET NÉLKÜL | Keret nélkül másol (csak A4-es, boríték, vagy 4" $\times$ 6"-es méret). | _         | AK        |
| KÉF  | PISMÉTLÉS      | Ismétli a dokumentum képét a másolaton.                                 | _         | AK        |
| A    | JUTO.          | Az ismétlések számát automatikusan állítja<br>be a készülék.            | _         |           |
| K    | ÉZI            | Az ismétlések számát kézileg állíthatja be.                             |           |           |
|      | FÜGGŐLEGES     | A függőleges ismétlések számát állítja be.                              | 1/2/3/4   |           |
|      | VÍZSZINTES     | A vízszintes ismétlések számát állítja be.                              | 1/2/3/4   |           |
| ΤÜŀ  | (ÖRKÉP         | Az eredeti kép tükörképét nyomtatja a<br>másolatra.                     | _         | AK        |
| TEL  | JES KÉP        | Az eredeti képet úgy nyomtatja, hogy a<br>nyomathordozóra ráférjen.     | _         | AK        |

## Menü: TINTAMENNYISÉG

Részletes leírás: 7-6. o.

### Menü: KARBANTARTÁS

| Név               | Leírás                                                    | Beállítás                    | Részletek |
|-------------------|-----------------------------------------------------------|------------------------------|-----------|
| FEJ ELLENŐRZÉSE   | A fúvóka ellenőrző minta kinyomtatása.                    | _                            | 7-8. o.   |
| FEJTISZTÍTÁS      | Normál nyomtatófej tisztítás.                             | _                            | 7-9. o.   |
| FEJFRISSÍTÉS      | Mély nyomtatófej tisztítás.                               | _                            | 7-9. o.   |
| NYOMT.FEJ ÁLLÍT   | Beállítja a nyomtatófejet.                                | _                            | 7-10. o.  |
| VÍZSZ. MINTA      | A vízszintes mintát nyomtatja.                            | _                            |           |
| FEJ POZ. MÓDOSÍT  | Megadhatja a nyomat A-F oszlopának<br>vízszintes értéket. | A,B,C: -3 +7<br>D,E,F: -5 +5 |           |
| GÖRGŐK TISZTÍTÁSA | Tisztítja a görgőket.                                     | _                            | AK        |

### Menü: FELHASZN. ADATOK

| Név                       | Leírás                                                                                                   | Beállítás                                                                                                    | Részletek |
|---------------------------|----------------------------------------------------------------------------------------------------|----------------------------------------------------------------------------------------------------|-----------|
| KEVÉS TINTA FIGY          | Figyelmeztet, ha a tintatartályból fogy a tinta.                                                         | BE<br>KI                                                                                                    | 7-1. o.   |
| TINTAMÉRÉS V.ÁLL          | _                                                                                                    |                                                                                                    |           |
| FEK. TINTA CSERÉLVE?      | Visszaállítja a fekete tintatartály tintamérőjét.                                                        | IGEN = (◀)<br>NEM = (▶)                                                                                                    | 7-6. o.   |
| SZÍNES TINTA<br>CSERÉLVE? | Visszaállítja a színes tintatartály tintamérőjét.                                                        | IGEN = (◀)<br>NEM = (▶)                                                                                                    | 7-6. o.   |
| CSENDES MÓD               | Bekapcsolja ill. kikapcsolja a csendes<br>nyomtatást.                                                    | KI<br>BE                                                                                                    |           |
| TÚLNYÚLÁS MÉRTÉK          | Megadhatja az eredeti képről levágott rész<br>szélességét keret nélküli nyomtatás vagy<br>másolás során. | KICSI<br>NAGY                                                                                                    |           |
| NYELVVÁLASZTÁS            | A kijelzőüzenetek nyelvét választhatja ki.                                                               | ANGOL<br>FRANCIA<br>SPANYOL<br>NÉMET<br>OLASZ<br>HOLLAND<br>FINN<br>PORTUGÁL<br>NORVÉG<br>SVÉD<br>DÁN<br>SZLOVÉN<br>CSEH<br>MAGYAR<br>OROSZ |           |